# Food Distribution Program WBSCM Reports Part II

Texas Department of Agriculture

USDA Division

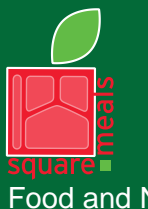

Food and Nutrition Division Food Distribution Program TEXAS DEPARTMENT OF AGRICULTURE COMMISSIONER SID MILLER

Fraud Hotline: 1-866-5-FRAUD-4 or 1-866-537-2834 | P.O. Box 12847 | Austin, TX 78711 Toll Free: (877) TEX-MEAL | For the hearing impaired: (800) 735-2989 (TTY)

> This product was funded by USDA. This institution is an equal opportunity provider.

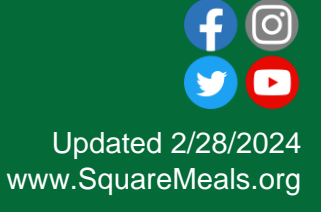

# Why WBSCM?

- The FDP Module in TX-UNPS does not have an upgrade.
- Since 2010, TDA has used the Web Based Supply Chain Management System (WBSCM) to submit RA orders to USDA.
- USDA owns and regularly upgrades WBSCM, making it the best solution to serve RAs in Texas now and in the future.

# Course Introduction

Course Outline and Objectives

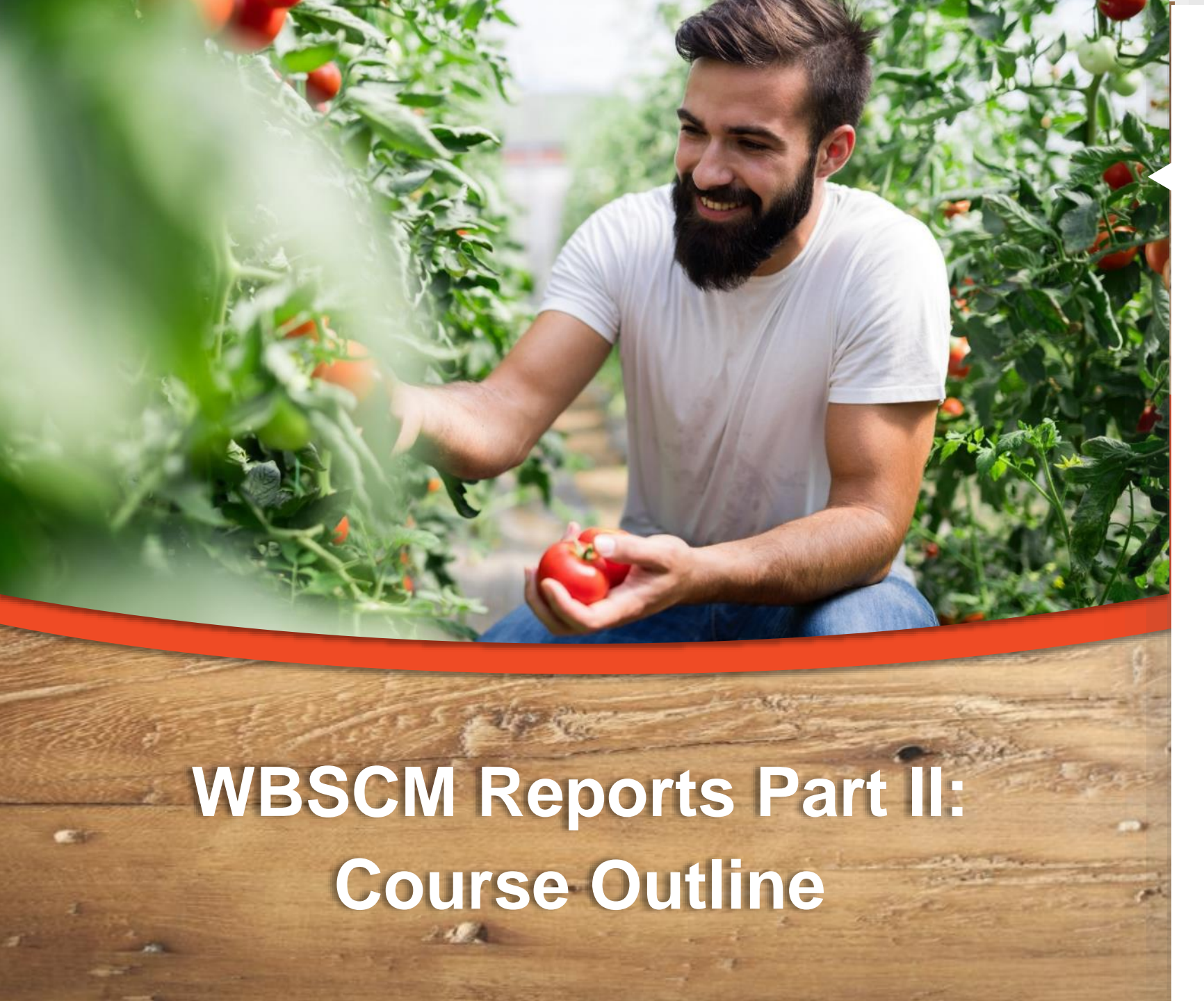

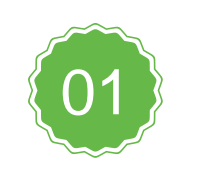

#### Introduction

Course Overview and Objectives

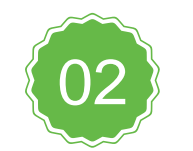

#### Requisition Status Report

Monitor requisition activity through the order life cycle.

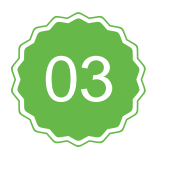

Value of Commodities Received –RA Report

Review value of all commodities received.

#### **Course Objectives and Outcomes**

By the end of this course, participants will be able to:

- Understand how to access and execute the Requisition Status Report and the Value of Commodities Received-RA Report
- Identify related information for all materials requested
- Understand how to use information to monitor activity of requisitions including material status and delivery schedules through the order life cycle
- Understand how to view the value of all commodities received at processor and/or warehouse
- Identify and understand Order Status Codes

# Requisition Status Report

#### WHEN

Run this report *after* placing requisitions for materials in WBSCM.

#### WHY

To monitor the status and information for material line items through the order life cycle.

#### **TX-UNPS Commodity Bulletin Equivalent**

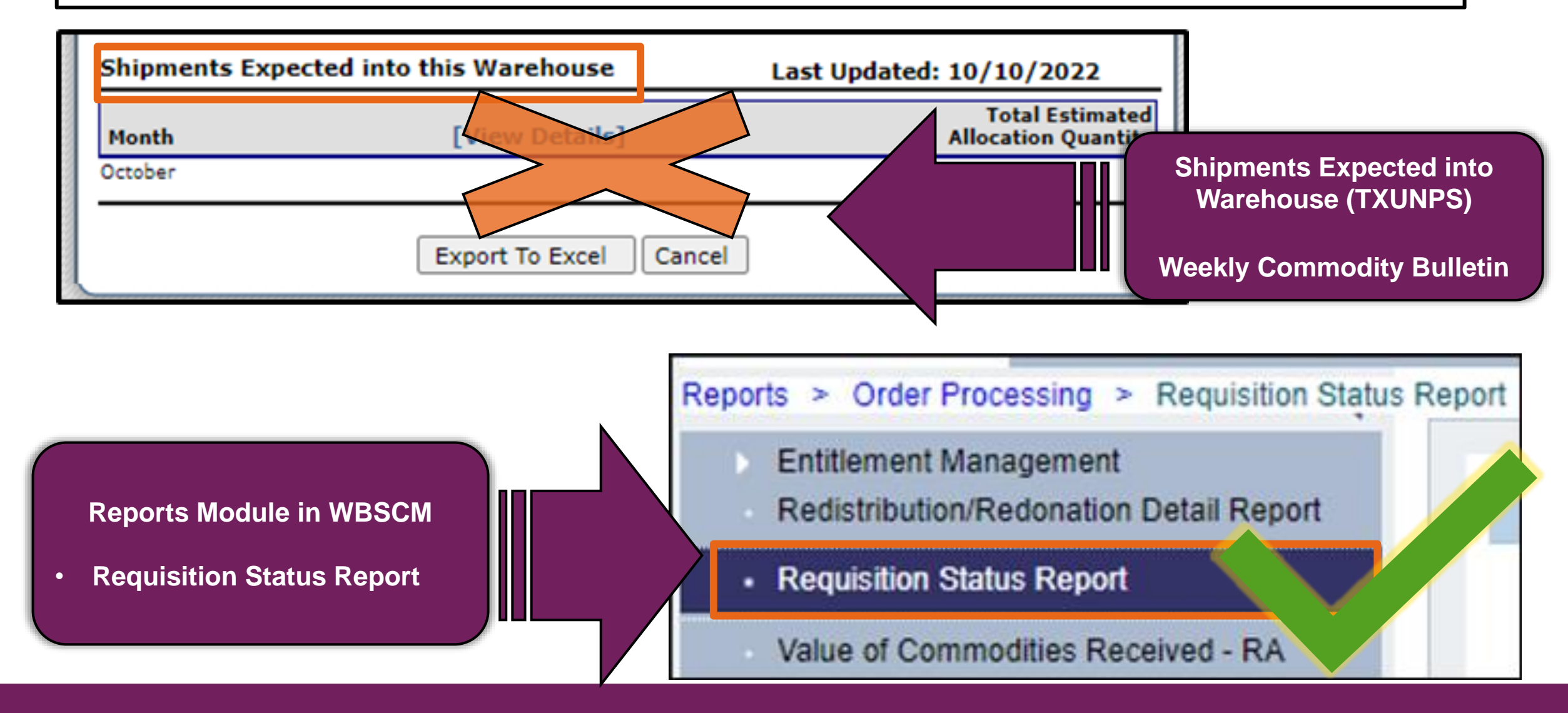

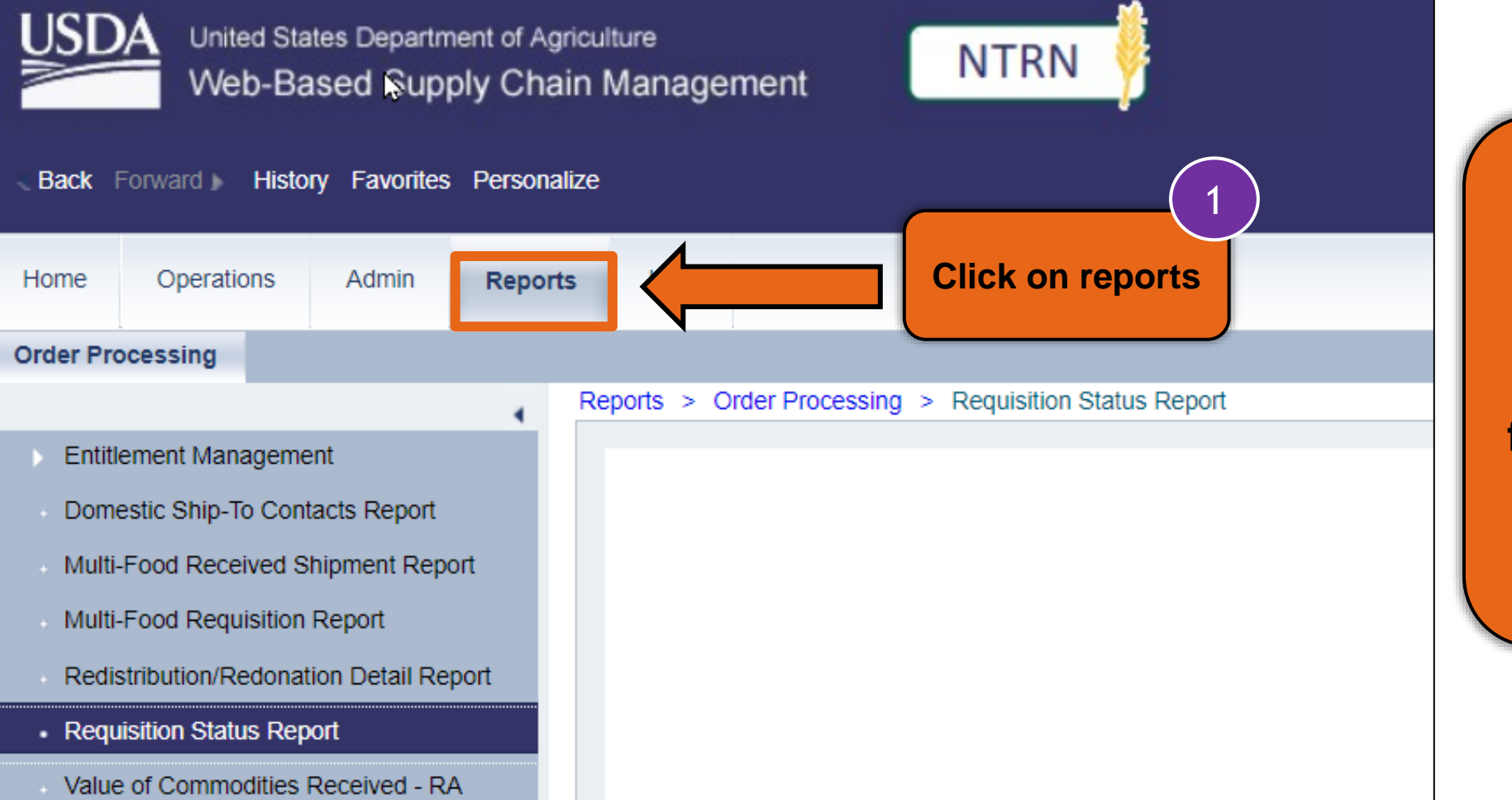

To access the Requisition Status Report, follow the steps on each slide.

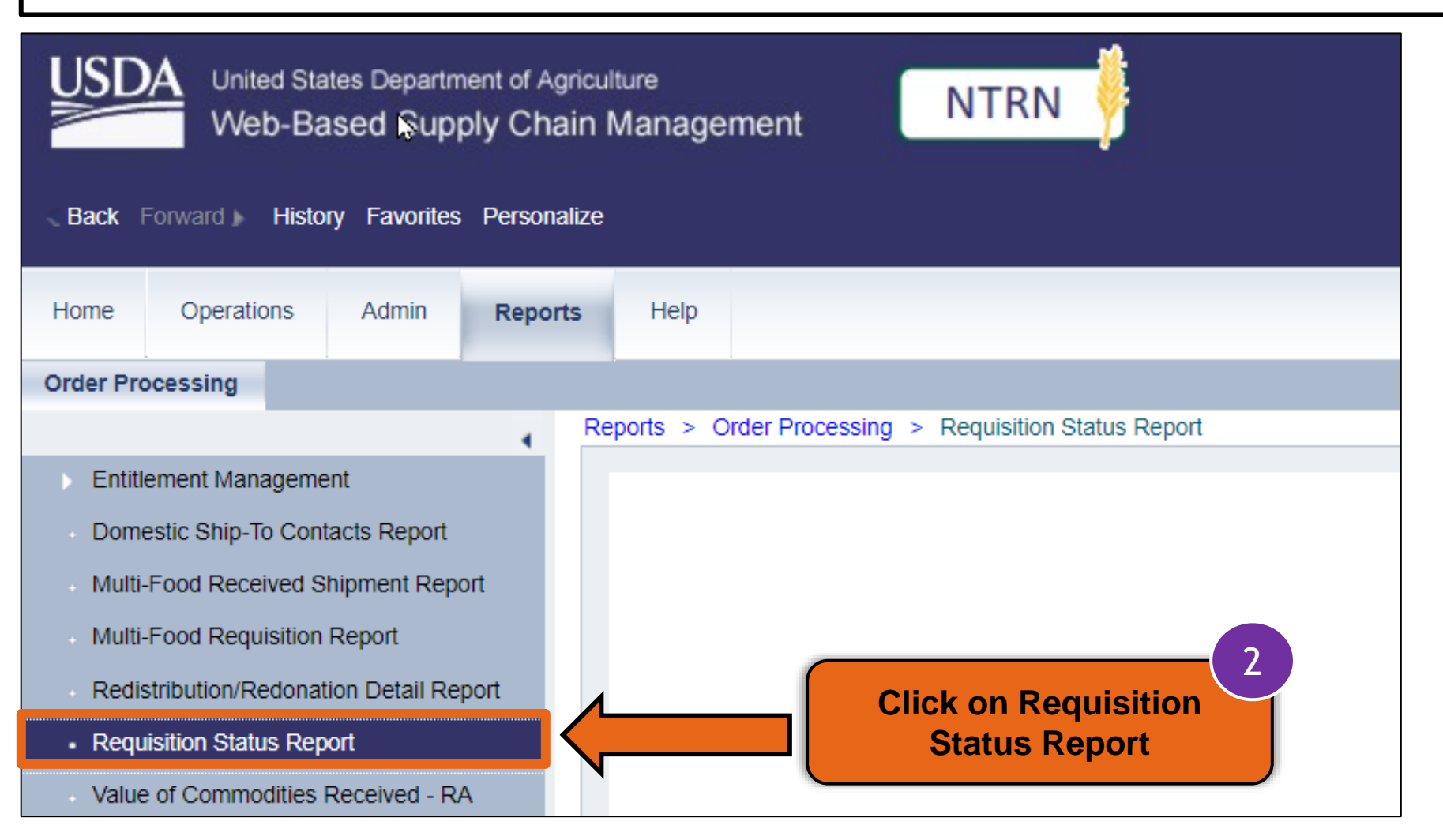

|      | Reports > Order Processing                         | > Requisition Status Rep                                                                                                    | port                             |                 |                  |          |
|------|----------------------------------------------------|----------------------------------------------------------------------------------------------------|----------------------------------|-----------------|------------------|----------|
| ort  | Welcome to Requered All required fields are marked | uisition Status Re                                                                                                    | <b>port</b><br>Dates are formatt | ed as: MM/DD/YY | YYY.             |          |
|      | Search Criteria                                    |                                                                                                    |                                  |                 |                  |          |
| port | 🚯 Execute 🛛 🍫 Reset                                | t 📔 👪 Print to PDF 📗                                                                                                    | i                                |                 | Option 1: Type N | SLP in   |
|      |                                                    |                                                                                                    |                                  |                 | Program Field    |          |
| 4    | Program:                                           | ♦                                                                                                    |                                  |                 | Option 2: To sea | rch,     |
| Food | Req. Delivery Date:                                | ♦ [7]                                                                                                    | То                               | 67              | click on the 🗇 M | atchcode |
|      | Material:                                          | ♦                                                                                                    | 🗂 То                             |                 | icon             |          |
|      | Sold-To Party:                                     | ♦                                                                                                    |                                  |                 |                  |          |
|      | Ship-To Party:                                     |                                                                                                    |                                  |                 |                  |          |
|      | Region:                                            |                                                                                                    | То                               | D               | <b>₽</b>         |          |
|      | Req/Redist. Number:                                | ♦ ◘                                                                                                    | То                               | ð               | ⇒                |          |
|      | Req/Redist. Doc.Type:                              | ♦ 🗖                                                                                                    |                                  |                 | <b>\$</b>        |          |
|      | Req/Redist. # Status:                              | $\diamond$ $\Box$                                                                                                    |                                  |                 | <b>\$</b>        |          |
|      | Req. Entitle / Bonus:                              | ♦                                                                                                    | ð                                |                 |                  |          |
|      | Sales Order Number:                                | ♦ 🛛 🗘                                                                                                    | То                               | D               | <b>⇒</b>         |          |
|      | Purchase Order:                                    | ♦ 🗖                                                                                                    | То                               | ð               | \$               |          |
|      | Shipment Receipt Date:                             | Image: A state of the state of the state | То                               | 67              | \$               |          |

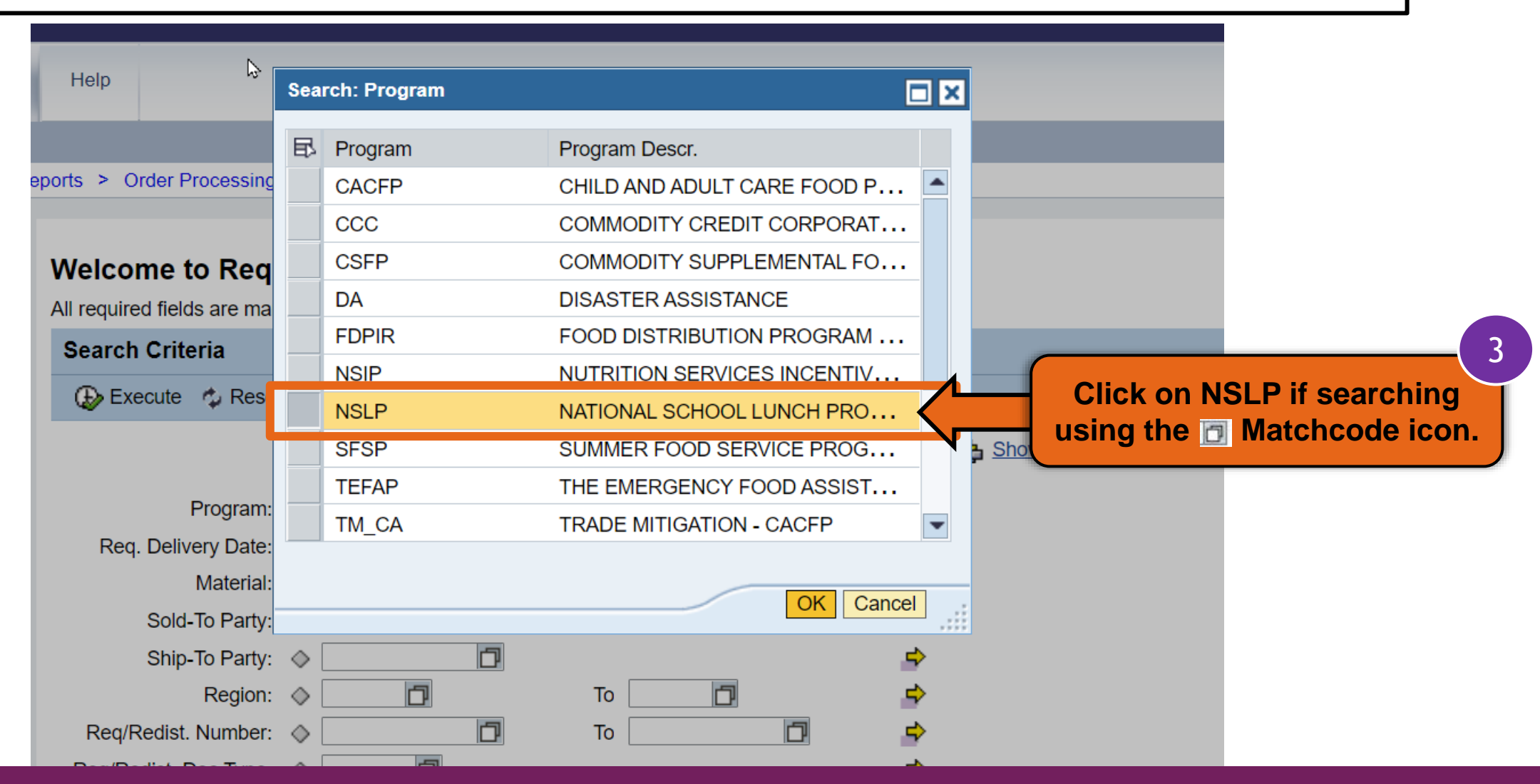

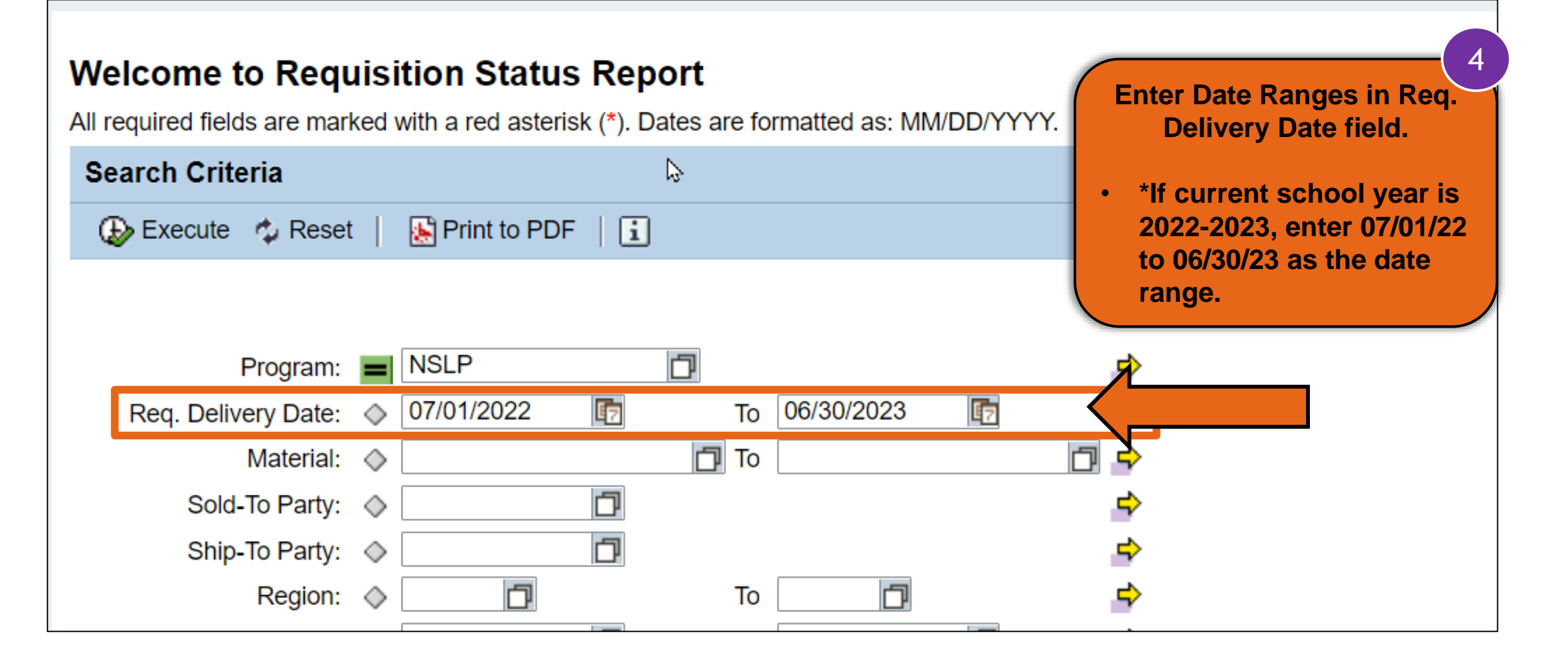

#### Welcome to Requisition Status Report

All required fields are marked with a red asterisk (\*). Dates are formatted as: MM/DD/YYYY.

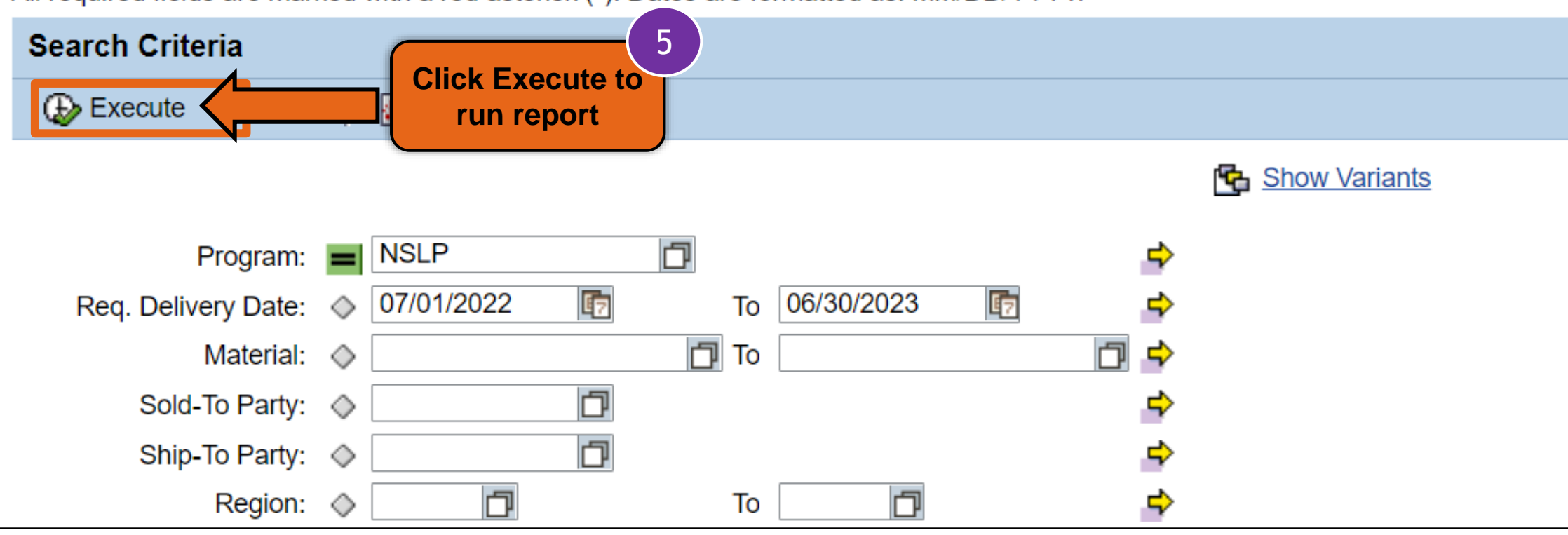

Reports > Order Processing > Requisition Status Report

Full Screen Options -

#### **Requisition Status Report**

| /iew: REQUISITION_STA 💌 | Export 🖌            |       |                       |                   |                |        |               |
|-------------------------|---------------------|-------|-----------------------|-------------------|----------------|--------|---------------|
| eq/Redist. Doc.Type     | Req/Redist. Order # | Req/R | Report will appear in | To Party          | ≜ Sold-To Name | RA ID  | Ship-To Party |
| REQ                     | 1000144100          | 100   | the Main Content      | 980               | Lemon 1 RA     | 78723  | 5004630       |
| REQ                     | 1000144100          | 200   |                       | 980               | Lemon 1 RA     | 78723  | 5004630       |
| REQ                     | 1000144100          | 300   | Area                  | 980               | Lemon 1 RA     | 78723  | 5004630       |
| REQ                     | 1000144100          | 400   |                       | 980               | Lemon 1 RA     | 78723  | 5004630       |
| REQ                     | 1000144100          | 500   | Аррготса ву обл       | 4007980           | Lemon 1 RA     | 78723  | 5004630       |
| REQ                     | 1000144100          | 600   | Approved by SDA       | 4007980           | Lemon 1 RA     | 78723  | 5004630       |
| REQ                     | 1000144100          | 700   | Ready for Approval    | 4007980           | Lemon 1 RA     | 78723  | 5004630       |
| REQ                     | 1000144100          | 800   | Approved by SDA       | 4007980           | Lemon 1 RA     | 78723  | 5004630       |
| REQ                     | 1000144100          | 900   | Approved by SDA       | 4007980           | Lemon 1 RA     | 78723  | 5004630       |
| REQ                     | 1000144100          | 1000  | Approved by SDA       | 4007980           |                |        |               |
| REQ                     | 1000144100          | 1100  | Approved by SDA       | 4007980 <b>SC</b> | roll to view   | all co | lumns         |
| REQ                     | 1000144100          | 1200  | Approved by SDA       | 4007980 in        | The Main C     | Conten | t Area        |
| REQ                     | 1000144110          | 100   | Approved by SDA       | 4007980           |                |        |               |
| REQ                     | 1000144110          | 200   | Approved by SDA       | 4007980           | Lemon 1 RA     | 78723  | 5004630       |
| REQ                     | 1000144110          | 300   | Approved by SDA       | 4007980           | Lemon 1 RA     | 78723  | 5004630       |

#### **Running Requisition Status Report** Reports > Order Processing > Requisition Status Report **Requisition Status Report** 6 🚯 Print to PDF 🛛 🚺 🖕 Go Back | **Click Export** Export \_ View: REQUISITION\_STA... -Req/Redist. Doc.Type Reg/Redist. Order # Reg/Redist. Item # Reg/Re $\overline{z}$ ÷. ZREQ 1000144100 100 Approv ZREQ 1000144100 200 Approv ZREQ 1000144100 300 Approv b ZREQ 1000144100 400 Approv

#### **Requisition Status Report**

| 🧢 Go Back \mid 🔛 Print to PDF | i                         | 7                                  |
|-------------------------------|---------------------------|------------------------------------|
| View: REQUISITION_STA 💌       | Export _                  | Click Export to<br>Microsoft Excel |
| Req/Redist. Order #           | Export to Microsoft Excel | Req/Redist. Status                 |
| 1000144100                    | 1100                      | Approved by SDA                    |
| 1000144100                    | 1200                      | Approved by SDA                    |
| 1000144110                    | 100                       | Approved by SDA                    |
| 1000144110                    | 200                       | Approved by SDA                    |

| Multi-Food Requisition Report                 | View: REQUISITION_STA 💌 🛛 E | Export 🖌             |                    |
|-----------------------------------------------|-----------------------------|----------------------|--------------------|
| Redistribution/Redonation Detail Report       | Req/Redist. Order #         | Req/Redist. Item # 🚊 | Req/Redist. Status |
| <ul> <li>Requisition Status Report</li> </ul> | 1000144100                  | 1100                 | Approved by SDA    |
| Value of Commodities Received - RA            | 1000144100                  | 1200                 | Approved by SDA    |
| Manual was and and and                        | 00014                       | and a second process | Appre              |
|                                               |                             |                      |                    |
| <b>Excel file will</b>                        | 10001441                    | UUU                  | .⊣µproveα by SDA   |
| appear at the                                 | 1000144110                  | 600                  | Ready for Approval |
| bottom of the                                 | 1000144111                  | 100                  | Approved by SDA    |
| scroon Click to                               | 1000144111                  | 200                  | Approved by SDA    |
| Screen. Click to                              | 1000144111                  | 300                  | Cancelled          |
| open the file.                                | 1000144111                  | 400                  | Ready for Approval |
|                                               | 1000144112                  | 100                  | Approved by SDA    |
|                                               |                             |                      |                    |
| export2022100714xlsx ^                        |                             |                      |                    |

| F                | AutoSave 💽<br>ile Hor | off) 日 りく<br>me Insert Dra           | େ ୍ ଲ →                          export<br>aw     Page Layout     Forn                      | 2022060 May<br>pres<br>ope       | have to Elsented with<br>ning file.                                 | nable Editi<br>option be                                                  | ng if<br>efore                                          | Sapphire Ki                                                                                      | ng 🇳 🖻<br>🖵 C             | ─ □ ><br>omments 🖻 Share    | × |
|------------------|-----------------------|--------------------------------------|---------------------------------------------------------------------------------------------|----------------------------------|---------------------------------------------------------------------|---------------------------------------------------------------------------|---------------------------------------------------------|--------------------------------------------------------------------------------------------------|---------------------------|-----------------------------|---|
| Pa<br>C          | aste<br>v 💞           | Calibri<br>B I U ~                   | $\begin{array}{c c} & & & \\ \hline & & \\ \hline & & \\ \hline & & \\ \hline \\ \hline \\$ | = = ≫ ~<br>= = ± ≠=<br>Alignment | eb<br>C<br>C<br>C<br>C<br>C<br>C<br>C<br>C<br>C<br>C<br>C<br>C<br>C | <ul> <li>✓ E Cons</li> <li>% 9</li> <li>Ø Form</li> <li>Ø Cell</li> </ul> | ditional Format<br>nat as Table ~<br>Styles ~<br>Styles | <ul> <li>Insert × ∑ ×</li> <li>Delete × ↓ ×</li> <li>Format × ◊ ×</li> <li>Cells Edit</li> </ul> | 2                         | Sensitivity<br>Sensitivity  | ~ |
| G                | PROTECT               | ED VIEW Be careful                   | -files from the Internet can co                                                             | ontain viruses. Unle             | ess you need to edit,                                               | it's safer to stay in F                                                   | Protected View. Enab                                    | ble Editing                                                                                      |                           |                             |   |
|                  | А                     | В                                    | С                                                                                           | D                                | E                                                                   | F                                                                         | G                                                       | н                                                                                                |                           | I I                         |   |
|                  |                       |                                      |                                                                                             |                                  |                                                                     |                                                                           |                                                         |                                                                                                  | •                         |                             |   |
| 1                | Program               | Sold-To Party                        | Sold-To Name                                                                                | Sold-To City                     | Sold-To State                                                       | Program Year                                                              | Beginning Balance                                       | DOD Fresh Amount                                                                                 | Ent. Order Total          | Ent. Pounds E               |   |
| 1<br>2           | Program<br>NSLP       | Sold-To Party<br>4000666             | Sold-To Name<br>AKRON SCHOOL DISTRICT                                                       | Sold-To City<br>Akron            | Sold-To State                                                       | Program Year<br>2022                                                      | Beginning Balance<br>21,505,871.15                      | DOD Fresh Amount                                                                                 | Ent. Order Total<br>10,19 | Ent. Pounds E<br>8.30 4,210 |   |
| 1<br>2<br>3<br>4 | Program<br>NSLP       | Sold-To Party<br>4000666             | Sold-To Name<br>AKRON SCHOOL DISTRICT                                                       | <b>Sold-To City</b><br>Akron     | Sold-To State<br>CO                                                 | Program Year<br>2022                                                      | Beginning Balance<br>21,505,871.15                      | DOD Fresh Amount<br>0.00                                                                         | Ent. Order Total<br>10,19 | Ent. Pounds E<br>8.30 4,210 |   |
| 1<br>2<br>3<br>4 | Program<br>NSLP       | Sold-To Party<br>4000666<br>Data (+) | Sold-To Name<br>AKRON SCHOOL DISTRICT                                                       | Sold-To City<br>Akron            | Sold-To State<br>CO                                                 | Program Year<br>2022                                                      | Beginning Balance<br>21,505,871.15                      | DOD Fresh Amount<br>0.00                                                                         | Ent. Order Total<br>10,19 | Ent. Pounds E<br>8.30 4,210 |   |

| <b>A</b>          |                         |                    | Twenty-four<br>information<br>Requisition S | colum<br>n found<br>tatus F | ns<br>d in<br>Rep | of<br>ort              |                  |           |                        |      |
|-------------------|-------------------------|--------------------|---------------------------------------------|-----------------------------|-------------------|------------------------|------------------|-----------|------------------------|------|
| A                 | В                       | С                  | D                                           |                             |                   | U                      | V                |           | Х                      |      |
| Req/Redist. Doc.T | ype Req/Redist. Order # | Req/Redist. Item # | Req/Redist. Status                          |                             | ŧ.                | Sales Order Status     | Purchase Order # | PO Item # | Date Received          | 41   |
| ZREQ              | 1000144100              | 100                | Approved by SDA                             | _                           |                   | Purchased              | 4100005928       | 21        |                        | _    |
| ZREQ              | 1000144100              | 200                | Approved by SDA                             |                             |                   | Purchased              | 4100005961       | 1_        |                        | _    |
| ZREQ              | 1000144100              | 600                | Approved by SDA                             | 40                          |                   | Purchased              | 4100005963       | 2         |                        | _    |
| ZREQ              | 1000144100              | 700                | Ready for Approval                          | 40                          |                   |                        |                  | 0         |                        | _    |
| ZREQ              | 1000144100              | 800                | Approved by SDA                             | 40                          | _                 | Purchased              | 4100005964       | 2         |                        | _    |
| ZREQ              | 1000144111              | 300                | Cancelled                                   | 40                          |                   |                        |                  | 0         |                        |      |
| ZREQ              | 1000144111              | 400                | Ready for Approval                          | 4                           | _                 |                        |                  | 0         |                        |      |
| ZREQ              | 1000144112              | 100                | Approved by SDA                             | 7                           |                   | Purchased              | 4100005955       | 2         |                        |      |
| 7REO              | 1000144114              | 100                | Approved by SDA                             | 1                           |                   | Purchased              | 4100005963       | 62        |                        | =    |
| ZREQ              | 1000144114              | 200                | Ready for Approval                          | - V -                       |                   | , aronasea             | 1200000000       | 0         |                        | -    |
| ZREQ              | 1000144114              | 300                | Approved by SDA                             | 1                           |                   | Purchased              | 4100005963       | 42        |                        | -    |
| ZREQ              | 1000144115              | 100                | Ready for Approval                          | 4                           |                   |                        |                  | 0         |                        |      |
| ZREQ              | 1000144115              | 200                | Approved by SDA                             | See. 1                      | -                 | Purchased              | 4100005944       | 1         |                        |      |
| ZREQ              | 1000144119              | 300                | Approved by SDA                             | 1                           |                   | Purchased Column       | : K 005929       | 1         |                        |      |
| Accessibility     |                         |                    |                                             |                             |                   | La Display S           | ettings III III  |           | ;<br>;                 |      |
| to according.     |                         |                    |                                             |                             |                   | - <del>g</del> ospay s |                  | So        | roll bar at see all co | : bo |

|    | А                       |            | В             | С                  | D                  |  |
|----|-------------------------|------------|---------------|--------------------|--------------------|--|
| 1  | Req/Redist. Doc.Type    | Req/Re     | dist. Order # | Req/Redist. Item # | Req/Redist. Status |  |
| 2  | ZREQ                    | 100014     | 4100          | 100                | Approved by SDA    |  |
| 3  | ŹŔEQ                    | 100014     | 4100          | 200                | Approved by SDA    |  |
| 8  | ZREQ                    | 100014     | 4100          | 700                | Ready for Approval |  |
| 9  | ZREQ                    | 100014     | 4100          | 800                | Approved by SDA    |  |
| 10 | ZREQ                    | 1000144100 |               | 900                | Approved by SDA    |  |
| 19 | ZREQ                    | 100014     | 4110          | 600                | Ready for Approval |  |
| R  | equisition/Redistributi | ion $1^4$  | 4111          | 100                | Approved by SDA    |  |
|    | Document Type           |            | 4111          | 200                | Approved by SDA    |  |
|    |                         |            | 44111 300     |                    | Cancelled          |  |
| •  | Hide this column if n   | ot         |               | -                  |                    |  |

Hide this column if not needed

|    | А                    | В                                                       | С                  | D                  |
|----|----------------------|---------------------------------------------------------|--------------------|--------------------|
| 1  | Req/Redist. Doc.Type | Req/Redist. Order #                                     | Req/Redist. Item # | Req/Redist. Status |
| 2  | ZREQ                 | 1000144100                                              | 100                | Approved by SDA    |
| 3  | ZKEQ                 | 1000144100                                              | 200                | Approved by SDA    |
| 8  | ZREQ                 | 1000144100                                              | 700                | Ready for Approval |
| 9  | ZREQ                 | 1000144100                                              | 800                | Approved by SDA    |
| 10 | ZREQ                 | 1000144100                                              | 900                | Approved by SDA    |
| 19 | ZREQ                 | 1000144110                                              | 600                | Ready for Approval |
| 20 | ZREQ                 | 1000144111                                              | 100                | Approved by SDA    |
| 21 | ZREQ                 |                                                         |                    | Approved by SDA    |
| 22 | ZREQ                 | Requisition or                                          |                    | Cancelled          |
|    | •                    | Redistribution Order<br>Number<br>Can hide if not neede | ed                 |                    |

|    | А                    | В                   | С                                                                                       | D                  |
|----|----------------------|---------------------|-----------------------------------------------------------------------------------------|--------------------|
| 1  | Req/Redist. Doc.Type | Req/Redist. Order # | Req/Redist. Item #                                                                      | Req/Redist. Status |
| 2  | ZREQ                 | 1000144100          | 100                                                                                     | Approved by SDA    |
| 3  | ZREQ                 | 1000144100          | 200                                                                                     | Approved by SDA    |
| 8  | ZREQ                 | 1000144100          | 700                                                                                     | Ready for Approval |
| 9  | ZREQ                 | 1000144100          | 800                                                                                     | Approved by SDA    |
| 10 | ZREQ                 | 1000144100          | 900                                                                                     | Approved by SDA    |
| 19 | ZREQ                 | 1000144110          | 600                                                                                     | Ready for Approval |
| 20 | ZREQ                 | 1000144111          | 100                                                                                     | Approved by SDA    |
| 21 | ZREQ                 | 1000144111          |                                                                                         | oroved by SDA      |
| 22 | ZREQ                 | 1000144111          | Item number identified of                                                               | on celled          |
|    |                      |                     | <ul><li>the requisition or redistribution order</li><li>Can hide if not neede</li></ul> | d                  |
|    |                      |                     |                                                                                         |                    |

|    | А                    | AB                  |                    | D                  |
|----|----------------------|---------------------|--------------------|--------------------|
| 1  | Req/Redist. Doc.Type | Req/Redist. Order # | Req/Redist. Item # | Req/Redist. Status |
| 2  | ZŖEQ                 | 1000144100          | 100                | Approved by SDA    |
| 3  | ZREQ                 | 1000144100          | 200                | Approved by SDA    |
| 8  | ZREQ                 | 1000144100          | 700                | Ready for Approval |
| 9  | ZREQ                 | 1000144100          | 800                | Approved by SDA    |
| 10 | ZREQ                 | 1000144100          | 900                | Approved by SDA    |
| 19 | ZREQ                 | 1000144110          | 600                | Ready for Approval |
| 20 | ZREQ                 | 1000144111          | 100                | Approved by SDA    |
| 21 | ZREQ                 | 1000144111          | 200                | Approved by SDA    |
| 22 | ZREQ                 | 1000144111          | 300                | Cancelled          |

Approval status for line item on the requisition or redistribution.

| E             | F            | G     | Н             | I             |
|---------------|--------------|-------|---------------|---------------|
| Sold-To Party | Sold-To Name | RA ID | Ship-To Party | Ship-To Name  |
| 4007980       | Lemon 1 RA   | 78723 | 5004630       | TEXAS SHIP-TO |
| 4007980       | Lemon 1 RA   | 78723 | 5004630       | TEXAS SHIP-TO |
| 4007980       | Lemon 1 RA   | 78723 | 5004630       | TEXAS SHIP-TO |
|               | emon 1 RA    | 78723 | 5004630       | TEXAS SHIP-TO |
| RA WBSCM      | emon 1 RA    | 78723 | 5004630       | TEXAS SHIP-TO |
| Customer ID # | emon 1 RA    | 78723 | 5004630       | TEXAS SHIP-TO |
| \             | emon 1 RA    | 78723 | 5004630       | TEXAS SHIP-TO |
| 4007980       | Lemon 1 RA   | 78723 | 5004630       | TEXAS SHIP-TO |
| 4007980       | Lemon 1 RA   | 78723 | 5004630       | TEXAS SHIP-TO |

| E             | F            | G     | Н             | I             |
|---------------|--------------|-------|---------------|---------------|
| Sold-To Party | Sold-To Name | RA ID | Ship-To Party | Ship-To Name  |
| 4007980       | Lemon 1 RA   | 78723 | 5004630       | TEXAS SHIP-TO |
| 4007980       | Lemon 1 RA   | 78723 | 5004630       | TEXAS SHIP-TO |
| 4007980       | Lemon 1 RA   | 78723 | 5004630       | TEXAS SHIP-TO |
| 4007980       | Lemon 1 RA   | 78723 | 5004630       | TEXAS SHIP-TO |
| 4007980       | Lemon 1 RA   | 78723 | 5004630       | TEXAS SHIP-TO |
| 4007980       | Lemon 1 RA   | 78723 | 5004630       | TEXAS SHIP-TO |
| 4007980       |              | 8723  | 5004630       | TEXAS SHIP-TO |
| 4007980       | PA/Customor  | 8723  | 5004630       | TEXAS SHIP-TO |
| 4007980       | Name         | 8723  | 5004630       | TEXAS SHIP-TO |
|               |              |       |               |               |

| E             | F            | G           |       | Н        | I             |
|---------------|--------------|-------------|-------|----------|---------------|
| Sold-To Party | Sold-To Name | RA ID       | Ship- | To Party | Ship-To Name  |
| 4007980       | Lemon 1 RA   | 78723       | 50046 | 530      | TEXAS SHIP-TO |
| 4007980       | Lemon 1 RA   | 78723       | 50046 | 530      | TEXAS SHIP-TO |
| 4007980       | Lemon 1 RA   | 78723       | 50046 | 530      | TEXAS SHIP-TO |
| 4007980       | Lemon 1 RA   | 78723       | 50046 | 530      | TEXAS SHIP-TO |
| 4007980       | Lemon 1 RA   | 78723       | 50046 | 530      | TEXAS SHIP-TO |
| 4007980       | Lemon 1 RA   | 78723       | 50046 | 530      | TEXAS SHIP-TO |
| 4007980       | Lemon 1 RA   | 78723       | 50046 | 530      | TEXAS SHIP-TO |
| 4007980       | Lemon 1 RA   |             | bor   | 530      | TEXAS SHIP-TO |
| 4007980       | Lemon 1 RA   | assigned by |       | 530      | TEXAS SHIP-TO |
|               |              | SDA         |       |          |               |

| E             | F            | G       | Н                 |          | I     |
|---------------|--------------|---------|-------------------|----------|-------|
| Sold-To Party | Sold-To Name | RA ID   | Ship-To Party     | Ship-To  | Name  |
| 4007980       | Lemon 1 RA   | 78723   | 5004630           | TEXAS SH | HP-TO |
| 4007980       | Lemon 1 RA   | 78723   | 5004630           | TEXAS SH | HP-TO |
| 4007980       | Lemon 1 RA   | 78723   | 5004630           | TEXAS SH | HP-TO |
| 4007980       | Lemon 1 RA   | 78723   | 5004630           | TEXAS SH | HP-TO |
| 4007980       | Lemon 1 RA   |         |                   | ПР-ТО    |       |
| 4007980       | Lemon 1 RA   | Ship    | -To WBSCM ID Nu   | IP-TO    |       |
| 4007980       | Lemon 1 RA   | Shin To | Partias can inclu | da       | IP-TO |
| 4007980       | Lemon 1 RA   | • Dire  | ct Ship Warehous  | IP-TO    |       |
| 4007980       | Lemon 1 RA   | • State | e Contracted Ware | IP-TO    |       |
|               |              | • Proc  | essors            |          |       |

| E             | F            | G     | Н             |     | I                                                 |
|---------------|--------------|-------|---------------|-----|---------------------------------------------------|
| Sold-To Party | Sold-To Name | RA ID | Ship-To Party | ,   | Ship-To Name                                      |
| 4007980       | Lemon 1 RA   | 78723 | 5004630       |     | TEXAS SHIP-TO                                     |
| 4007980       | Lemon 1 RA   | 78723 | 5004630       |     | TEXAS SHIP-TO                                     |
| 4007980       | Lemon 1 RA   | 78723 | 5004630       |     | TEXAS SHIP-TO                                     |
| 4007980       | Lemon 1 RA   | 78723 | 5004630       |     | TEXAS SHIP-TO                                     |
| 4007980       | Lemon 1 RA   | 78723 | 5004630       |     |                                                   |
| 4007980       | Lemon 1 RA   | 78723 | 5004630       | Na  | material/line item                                |
| 4007980       | Lemon 1 RA   | 78723 | 5004630       |     |                                                   |
| 4007980       | Lemon 1 RA   | 78723 | 5004630       | Shi | ip-To Parties can include:                        |
| 4007980       | Lemon 1 RA   | 78723 | 5004630       | •   | Direct Ship Warehouses State Contracted Warehouse |

• Processors

| J             |               | К                        | L                           |  |  |
|---------------|---------------|--------------------------|-----------------------------|--|--|
| Material      | Material Desc | •                        | Prod. Hierarchy             |  |  |
| 100154        | BEEF COARSE   | GROUND FRZ CTN-60 LB     | MEAT/BEEF/FROZEN            |  |  |
| 100154        | BEEF COARSE   | GROUND FRZ CTN-60 LB     | MEAT/BEEF/FROZEN            |  |  |
| 110473        | ORANGE JUIC   | E SINGLE FRZ CUP-96/4 OZ | FRUIT/ORANGE/JUICE          |  |  |
| 110470        | CHICKEN STRI  | PS FRZ CTN-30 LB         | POULTRY/EGGS/CHICKEN/FROZEN |  |  |
| 110470        | CHICKEN STRI  | PS FRZ CTN-30 LB         | POULTRY/EGGS/CHICKEN/FROZEN |  |  |
| 100154        | BEEF COARSE   | GROUND FRZ CTN-60 LB     | MEAT/BEEF/FROZEN            |  |  |
|               |               | PS FRZ CTN-30 LB         | POULTRY/EGGS/CHICKEN/FROZEN |  |  |
| USDA Assigned |               | PS FRZ CTN-30 LB         | POULTRY/EGGS/CHICKEN/FROZEN |  |  |
| Item/Materi   | al Number     | PS FRZ CTN-30 LB         | POULTRY/EGGS/CHICKEN/FROZEN |  |  |

| J        |            | K                                                             | L                           |
|----------|------------|---------------------------------------------------------------|-----------------------------|
| Material | Material D | esc.                                                          | Prod. Hierarchy             |
| 100154   | BEEF COAF  | RSE GROUND FRZ CTN-60 LB                                      | MEAT/BEEF/FROZEN            |
| 100154   | BEEF COAF  | RSE GROUND FRZ CTN-60 LB                                      | MEAT/BEEF/FROZEN            |
| 110473   | ORANGE JU  | JICE SINGLE FRZ CUP-96/4 OZ                                   | FRUIT/ORANGE/JUICE          |
| 110470   | CHICKEN S  | TRIPS FRZ CTN-30 LB                                           | POULTRY/EGGS/CHICKEN/FROZEN |
| 110470   | CHICKEN S  | TRIPS FRZ CTN-30 LB                                           | POULTRY/EGGS/CHICKEN/FROZEN |
| 100154   | BEEF COAF  | RSE GROUND FRZ CTN-60 LB                                      | MEAT/BEEF/FROZEN            |
| 110470   | CHICKEN S  | TRIPS FRZ CTN-30 LB                                           | POULTRY/EGGS/CHICKEN/FROZEN |
| 110470   | CHICKEN S  | TRIPS FRZ CTN-30 LB                                           | POULTRY/EGGS/CHICKEN/FROZEN |
| 110470   | CHICKEN S  |                                                               | POULTRY/EGGS/CHICKEN/FROZEN |
|          |            | Item/Material Description.<br>Usually includes<br>a pack size |                             |

| J        | К                                   | L                            |
|----------|-------------------------------------|------------------------------|
| Material | Material Desc.                      | Prod. Hierarchy              |
| 100154   | BEEF COARSE GROUND FRZ CTN-60 LB    | MEAT/BEEF/FROZEN             |
| 100154   | BEEF COARSE GROUND FRZ CTN-60 LB    | MEAT/BEEF/FROZEN             |
| 110473   | ORANGE JUICE SINGLE FRZ CUP-96/4 OZ | FRUIT/ORANGE/JUICE           |
| 110470   | CHICKEN STRIPS FRZ CTN-30 LB        | POULTRY/EGGS/CHICKEN/FROZEN  |
| 110470   | CHICKEN STRIPS FRZ CTN-30 LB        | POULTRY/EGGS/CHICKEN/FROZEN  |
| 100154   | BEEF COARSE GROUND FRZ CTN-60 LB    | MEAT/BEEF/FROZEN             |
| 110470   | CHICKEN STRIPS FRZ CTN-30 LB        | POULTRY/EGGS/CHICKEN/FROZEN  |
| 110470   | CHICKEN STRIPS FRZ CTN-30 LB        |                              |
| 110470   | CHICKEN STRIPS FRZ CTN-30 LB        | Production Hierarchy         |
|          |                                     | Material Grouping Categories |

Can hide column if not needed

| М                                                       | Ν              | 0                    | Р              | Q          | R                |
|---------------------------------------------------------|----------------|----------------------|----------------|------------|------------------|
| Requested Del. Date                                     | Program        | Entitlment/Bonus Ind | Requested Qty. | Sales Unit | Net Dollar Value |
| 8/31/2022                                               | 8/31/2022 NSLP |                      | 42,000.000     | LB         | 101,740.80       |
| 9/15/2022                                               | NSLP           | ENTITLE-SY23         | 42,000.000     | LB         | 101,740.80       |
| 2/28/2023                                               | NSLP           | ENTITLE-SY23         | 1,025.000      | CS         | 11,947.30        |
| 9/15/2022                                               | NSLP           | ENTITLE-SY23         | 1,300.000      | CS         | 83,580.90        |
| 10/31/2022                                              | NSLP           | ENTITLE-SY23         | 1,300.000      | CS         | 83,580.90        |
| 4/30/2023                                               | NSLP           | ENTITLE-SY23         | 2,100.000      | LB         | 5,087.04         |
| Requested Delivery Date                                 |                | ENTITLE-SY23         | 130.000        | CS         | 8,358.09         |
|                                                         |                | ENTITLE-SY23         | 130.000        | CS         | 8,358.09         |
| Date RA requested material                              |                | ENTITLE-SY23         | 130.000        | CS         | 0.00             |
| be delivered to Ship-To<br>Destination (e.g. warehouse) |                |                      |                |            |                  |
| Ship-To Destinations include                            |                |                      |                |            |                  |

warehouse and processors.

| М                   | N                                      | Ο                    | Р              | Q          | R                |
|---------------------|----------------------------------------|----------------------|----------------|------------|------------------|
| Requested Del. Date | Program                                | Entitlment/Bonus Ind | Requested Qty. | Sales Unit | Net Dollar Value |
| 8/31/2022           | NSLP                                   | ENTITLE-SY23         | 42,000.000     | LB         | 101,740.80       |
| 9/15/2022           | NSLP                                   | ENTITLE-SY23         | 42,000.000     | LB         | 101,740.80       |
| 2/28/2023           | NSLP                                   | ENTITLE-SY23         | 1,025.000      | CS         | 11,947.30        |
| 9/15/2022           | NSLP                                   | ENTITLE-SY23         | 1,300.000      | CS         | 83,580.90        |
| 10/31/2022          | NSLP                                   | ENTITLE-SY23         | 1,300.000      | CS         | 83,580.90        |
| 4/30/2023           | NSLP                                   | ENTITLE-SY23         | 2,100.000      | LB         | 5,087.04         |
| 8/31/2022           | NSLP                                   | ENTITLE-SY23         | 130.000        | CS         | 8,358.09         |
| 9/15/2022           | NSLP                                   | ENTITLE-SY23         | 130.000        | CS         | 8,358.09         |
| 1/3                 | Drogram                                | E-SY23               | 130.000        | CS         | 0.00             |
| Provident           | ogram und<br>h requisiti<br>was placed | der<br>on(s)<br>d    |                |            |                  |

| М                   | N       | 0                      |       | Р          | Q          | R                |
|---------------------|---------|------------------------|-------|------------|------------|------------------|
| Requested Del. Date | Program | Entitlment/Bonus Ind   | Reque | sted Qty.  | Sales Unit | Net Dollar Value |
| 8/31/2022           | NSLP    | ENTITLE-SY23           |       | 42,000.000 | LB         | 101,740.80       |
| 9/15/2022           | NSLP    | ENTITLE-SY23           |       | 42,000.000 | LB         | 101,740.80       |
| 2/28/2023           | NSLP    | ENTITLE-SY23           |       | 1,025.000  | CS         | 11,947.30        |
| 9/15/2022           | NSLP    | ENTITLE-SY23           |       | 1,300.000  | CS         | 83,580.90        |
| 10/31/2022          | NSLP    | ENTITLE-SY23           |       | 1,300.000  | CS         | 83,580.90        |
| 4/30/2023           | NSLP    | ENTITLE-SY23           |       | 2,100.000  | LB         | 5,087.04         |
| 8/31/2022           | NSLP    |                        |       | 130.000    | CS         | 8,358.09         |
| 9/15/2022           | NSLI En | titlement/Bonus Indica | ator  | 130.000    | CS         | 8,358.09         |
| 1/31/2023           | NSLI    |                        |       | 130.000    | CS         | 0.00             |
|                     |         | Indicator whother      |       |            |            |                  |

Indicates whether material was requested using Entitlement or Bonus and the program year.

| м                   | N       | 0                    | D              | 0          | D                |
|---------------------|---------|----------------------|----------------|------------|------------------|
| IVI                 | IN      | 0                    | F              | Q          | r.               |
| Requested Del. Date | Program | Entitlment/Bonus Ind | Requested Qty. | Sales Unit | Net Dollar Value |
| 8/31/2022           | NSLP    | ENTITLE-SY23         | 42,000.000     | LB         | 101,740.80       |
| 9/15/2022           | NSLP    | ENTITLE-SY23         | 42,000.000     | LB         | 101,740.80       |
| 2/28/2023           | NSLP    | ENTITLE-SY23         | 1,025.000      | CS         | 11,947.30        |
| 9/15/2022           | NSLP    | ENTITLE-SY23         | 1,300.000      | CS         | 83,580.90        |
| 10/31/2022          | NSLP    | ENTITLE-SY23         | 1,300.000      | CS         | 83,580.90        |
| 4/30/2023           | NSLP    | ENTITLE-SY23         | 2,100.000      | LB         | 5,087.04         |
| 8/31/2022           | NSLP    | ENTITLE-SY23         | 130.000        | CS         | 8,358.09         |
| 9/15/2022           | NSLP    | ENTITLE-SY23         | 130.000        | CS         | 8,358.09         |
| 1/31/2023           | NSLP    | ENTITLE-SY23         |                |            | 0.00             |
|                     |         |                      |                |            | •                |

Number of sales units of material requested by the customer (RA).
| М                                                    | N       | О                    | Р              | Q          | R                |
|------------------------------------------------------|---------|----------------------|----------------|------------|------------------|
| Requested Del. Date                                  | Program | Entitlment/Bonus Ind | Requested Qty. | Sales Unit | Net Dollar Value |
| 8/31/2022                                            | NSLP    | ENTITLE-SY23         | 42,000.000     | LB         | 101,740.80       |
| 9/15/2022                                            | NSLP    | ENTITLE-SY23         | 42,000.000     | LB         | 101,740.80       |
| 2/28/2023                                            | NSLP    | ENTITLE-SY23         | 1,025.000      | CS         | 11,947.30        |
| 9/15/2022                                            | NSLP    | ENTITLE-SY23         | 1,300.000      | CS         | 83,580.90        |
| 10/31/2022                                           | NSLP    | ENTITLE-SY23         | 1,300.000      | CS         | 83,580.90        |
| 4/30/2023                                            | NSLP    | ENTITLE-SY23         | 2,100.000      | LB         | 5,087.04         |
| 8/31/2022                                            | NSLP    | ENTITLE-SY23         | 130.000        | CS         | 8,358.09         |
| 9/15/2022                                            | NSLP    | ENTITLE-SY23         | 130.000        | CS         | 8,358.09         |
| 1/31/2023                                            | NSLP    | ENTITLE-SY23         |                |            | 0.00             |
| Unit of Measure<br>for line item in cases or<br>lbs. |         |                      |                |            | sure<br>cases or |

| М                   | N       | 0                    | Р              | Q          | R                |
|---------------------|---------|----------------------|----------------|------------|------------------|
| Requested Del. Date | Program | Entitlment/Bonus Ind | Requested Qty. | Sales Unit | Net Dollar Value |
| 8/31/2022           | NSLP    | ENTITLE-SY23         | 42,000.000     | LB         | 101,740.80       |
| 9/15/2022           | NSLP    | ENTITLE-SY23         | 42,000.000     | LB         | 101,740.80       |
| 2/28/2023           | NSLP    | ENTITLE-SY23         | 1,025.000      | CS         | 11,947.30        |
| 9/15/2022           | NSLP    | ENTITLE-SY23         | 1,300.000      | CS         | 83,580.90        |
| 10/31/2022          | NSLP    | ENTITLE-SY23         | 1,300.000      | CS         | 83,580.90        |
| 4/30/2023           | NSLP    | ENTITLE-SY23         | 2,100.000      | LB         | 5,087.04         |
| 8/31/2022           | NSLP    | ENTITLE-SY23         | 130.000        | CS         | 8,358.09         |
| 9/15/2022           | NSLP    | ENTITLE-SY23         | 130.000        | CS         | 8.358.09         |
| 1/31/2023           | NSLP    | ENTITLE-SY23         | 130.000        | CS         |                  |

Dollar value of material/line item

| S             | Т                 | U                  | V                | W         | Х             |
|---------------|-------------------|--------------------|------------------|-----------|---------------|
| Sales Order # | Sales Order Itm # | Sales Order Status | Purchase Order # | PO Item # | Date Received |
| 5000205074    | 100               | Purchased          | 4100005928       | 21        |               |
| 5000205132    | 100               | Purchased          | 4100005961       | 1         |               |
|               | Ó                 |                    |                  | 0         |               |
| 5000205072    | 100               | Purchased          | 4100005964       | 2         |               |
| 5000205071    | 100               | Purchased          | 4100005951       | 1         |               |
|               | Ó                 |                    |                  | 0         |               |
| 5000205083    | 100               | Purchased          | 4100005950       | 1         |               |
| 5000205082    | 100               | Purchased          | 4100005964       | 3         |               |
| ISDA Assigne  | d Sales           |                    |                  | 0         |               |
| Order Num     | ber               | 1                  |                  | *         | 1             |

Number associated with sales order in WBSCM

| S             | Т                                             | U                  | V                | W         | Х             |
|---------------|-----------------------------------------------|--------------------|------------------|-----------|---------------|
| Sales Order # | Sales Order Itm #                             | Sales Order Status | Purchase Order # | PO Item # | Date Received |
| 5000205074    | 100                                           | Purchased          | 4100005928       | 21        |               |
| 5000205132    | 100                                           | Purchased          | 4100005961       | 1         |               |
|               | 0                                             |                    |                  | 0         |               |
| 5000205072    | 100                                           | Purchased          | 4100005964       | 2         |               |
| 5000205071    | 100                                           | Purchased          | 4100005951       | 1         |               |
|               | Ō                                             |                    |                  | 0         |               |
| 5000205083    | 100                                           | Purchased          | 4100005950       | 1         |               |
| 5000205082    | 100                                           | Purchased          | 4100005964       | 3         |               |
|               | 0                                             |                    |                  | 0         |               |
| i             | Item/Line Numbe<br>dentified on Sale<br>Order | er<br>es           |                  |           |               |

| S             | Т                 | U                  | V                | W         | Х             |
|---------------|-------------------|--------------------|------------------|-----------|---------------|
| Sales Order # | Sales Order Itm # | Sales Order Status | Purchase Order # | PO Item # | Date Received |
| 5000205074    | 100               | Purchased          | 4100005928       | 21        |               |
| 5000205132    | 100               | Purchased          | 4100005961       | 1         |               |
|               | 0                 |                    |                  | 0         |               |
| 5000205072    | 100               | Purchased          | 4100005964       | 2         |               |
| 5000205071    | 100               | Purchased          | 4100005951       | 1         |               |
|               | 0                 |                    |                  | 0         |               |
| 5000205083    | 100               | Purchased          | 4100005950       | 1         |               |
| 5000205082    | 100               | Purchased          | 4100005964       | 3         |               |
|               | 0                 |                    |                  | 0         |               |

Status of the requisition/order

| S                                       | Т                                      | U                  | V                | W         | Х             |
|-----------------------------------------|----------------------------------------|--------------------|------------------|-----------|---------------|
| Sales Order #                           | Sales Order Itm #                      | Sales Order Status | Purchase Order # | PO Item # | Date Received |
| 5000205074                              | 100                                    | Purchased          | 4100005928       | 21        |               |
| 5000205132                              | 100                                    | Purchased          | 4100005961       | 1         |               |
|                                         | 0 Blank Status                         |                    |                  | 0         |               |
| 5000205072                              | 100                                    | Purchased          | 4100005964       | 2         |               |
| 5000205071                              | 100                                    | Purchased          | 4100005951       | 1         |               |
|                                         | 0                                      |                    |                  | 0         |               |
| 5000205083                              | 100                                    | Purchased          | 4100005950       | 1         |               |
| 5000205082                              | 100                                    |                    |                  | 3         |               |
|                                         | Image: 0Image: Sales Or                | der is created who | en TDA           | 0         |               |
|                                         | consolid                               |                    |                  |           |               |
| Blank boxes indicate no Sales Order has |                                        |                    |                  |           |               |
|                                         |                                        |                    |                  |           |               |
|                                         | been created and line item is still in |                    |                  |           |               |
|                                         | "Ready f                               |                    |                  |           |               |

| S             | Т                 | U                  | V                        | W         | Х             |
|---------------|-------------------|--------------------|--------------------------|-----------|---------------|
| Sales Order # | Sales Order Itm # | Sales Order Status | Purchase Order #         | PO Item # | Date Received |
| 5000205074    | 100               | Purchased          | 4100005928               | 21        |               |
| 5000205132    | 100               | Purchased          | 4100005961               | 1         |               |
|               | 0                 |                    |                          | 0         |               |
| 5000205072    | 100               | Purchased          | 4100005964               | 2         |               |
| 5000205071    | 100               | Purchased          | 4100005951               | 1         |               |
|               | 0                 |                    |                          | 0         |               |
| 5000205083    | 100               | Purchased          | 4100005950               | 1         |               |
| 5000205082    | 100               | Purchased          | 4100005964               | 3         |               |
|               | 0                 |                    |                          | 6         |               |
|               |                   |                    | Purchase Order<br>Number |           |               |

| S             | Т                 | UV                 |                  | W                                   | Х             |
|---------------|-------------------|--------------------|------------------|-------------------------------------|---------------|
| Sales Order # | Sales Order Itm # | Sales Order Status | Purchase Order # | PO Item #                           | Date Received |
| 5000205074    | 100               | Purchased          | 4100005928       | 21                                  |               |
| 5000205132    | 100               | Purchased          | 4100005961       | 1                                   |               |
|               | 0                 |                    |                  | 0                                   |               |
| 5000205072    | 100               | Purchased          | 4100005964       | 2                                   |               |
| 5000205071    | 100               | Purchased          | 4100005951       | 1                                   |               |
|               | 0                 |                    |                  | 0                                   |               |
| 5000205083    | 100               | Purchased          | 4100005950       | 1                                   |               |
| 5000205082    | 100               | Purchased          | 4100005964       | 3                                   |               |
|               | 0                 |                    |                  | ine item on                         | the           |
|               |                   |                    | • Hic<br>ne      | Purchase Or<br>de column if<br>eded | f not         |

| S             | Т                 | U                  | V                | W         | Х                |
|---------------|-------------------|--------------------|------------------|-----------|------------------|
| Sales Order # | Sales Order Itm # | Sales Order Status | Purchase Order # | PO Item # | Date Received    |
| 5000205074    | 100               | Purchased          | 4100005928       | 21        |                  |
| 5000205132    | 100               | Purchased          | 4100005961       | 1         |                  |
|               | 0                 |                    |                  | 0         |                  |
| 5000205072    | 100               | Purchased          | 4100005964       | 2         |                  |
| 5000205071    | 100               | Purchased          | 4100005951       | 1         |                  |
|               | 0                 |                    |                  | 0         |                  |
| 5000205083    | 100               | Purchased          | 4100005950       | 1         |                  |
| 5000205082    | 100               | Purchased          | 4100005964       | 3         |                  |
|               | 0                 |                    |                  | 0         |                  |
|               |                   |                    |                  |           | Date material wa |

received by the Ship-To location

#### **Requisition Status Codes**

| Status of the Requisition/Order               |                                                                                                    |  |  |
|-----------------------------------------------|----------------------------------------------------------------------------------------------------|--|--|
| 1) Ready for Approval                         | Requisition created by RA and submitted to SDA (TDA) for approval                                                       |  |  |
| 2) Returned by SDA                            | Requisition returned by SDA (TDA) to RA for changes                                                                     |  |  |
| 3) Approved by SDA (TDA)*                     | Requisition processed and approved by SDA (TDA) and sent to USDA.                                                       |  |  |
| 4) Approved by SpAgency                       | Order is being finalized and prepared for procurement by USDA. This leads to "On Invitation" and/or "Purchased" status. |  |  |
| 5) Cancelled                                  | Requisition cancelled by RA or TDA; Sales Order cancelled by USDA                                                       |  |  |
| 6) On Invitation                              | Order that has been placed on a bid invitation by Food and Nutrition Services (FNS)                                     |  |  |
| 7) Returned by FSA/AMS                        | Returned by Farm Service Agency/Agricultural Marketing Service to TDA                                                   |  |  |
| 8) Purchased/Price Final*                     | USDA purchased truck                                                                                                    |  |  |
| 9) Order Received*                            | Truck arrived at warehouse or processor                                                                                 |  |  |
| *Highlighted rows most frequently used by RAs |                                                                                                    |  |  |

#### WHEN

Run this report after materials have arrived at the designated Ship-To Destination and have been receipted.

#### WHY

To review details on the value of commodities received. May be used during periods of financial reporting.

#### **Commodities Received**

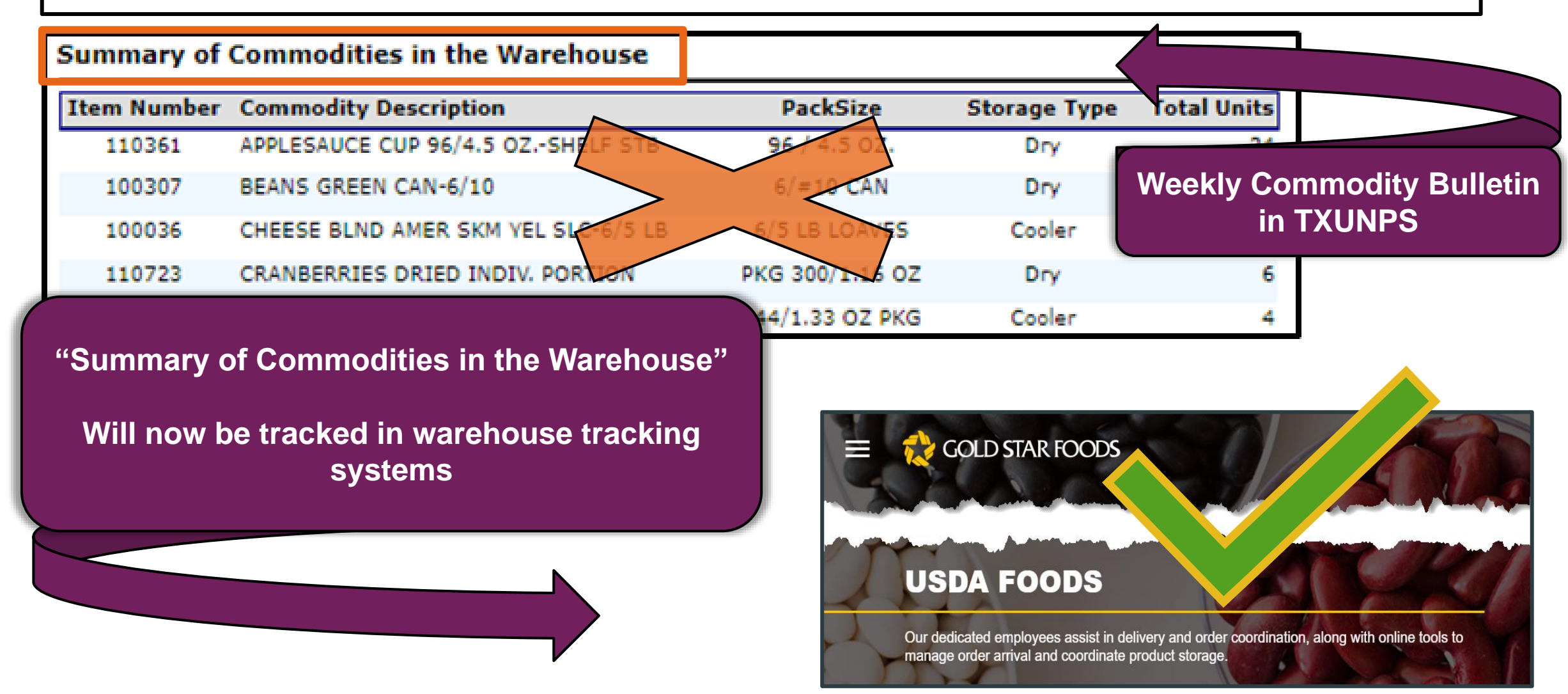

#### **Commodities Received**

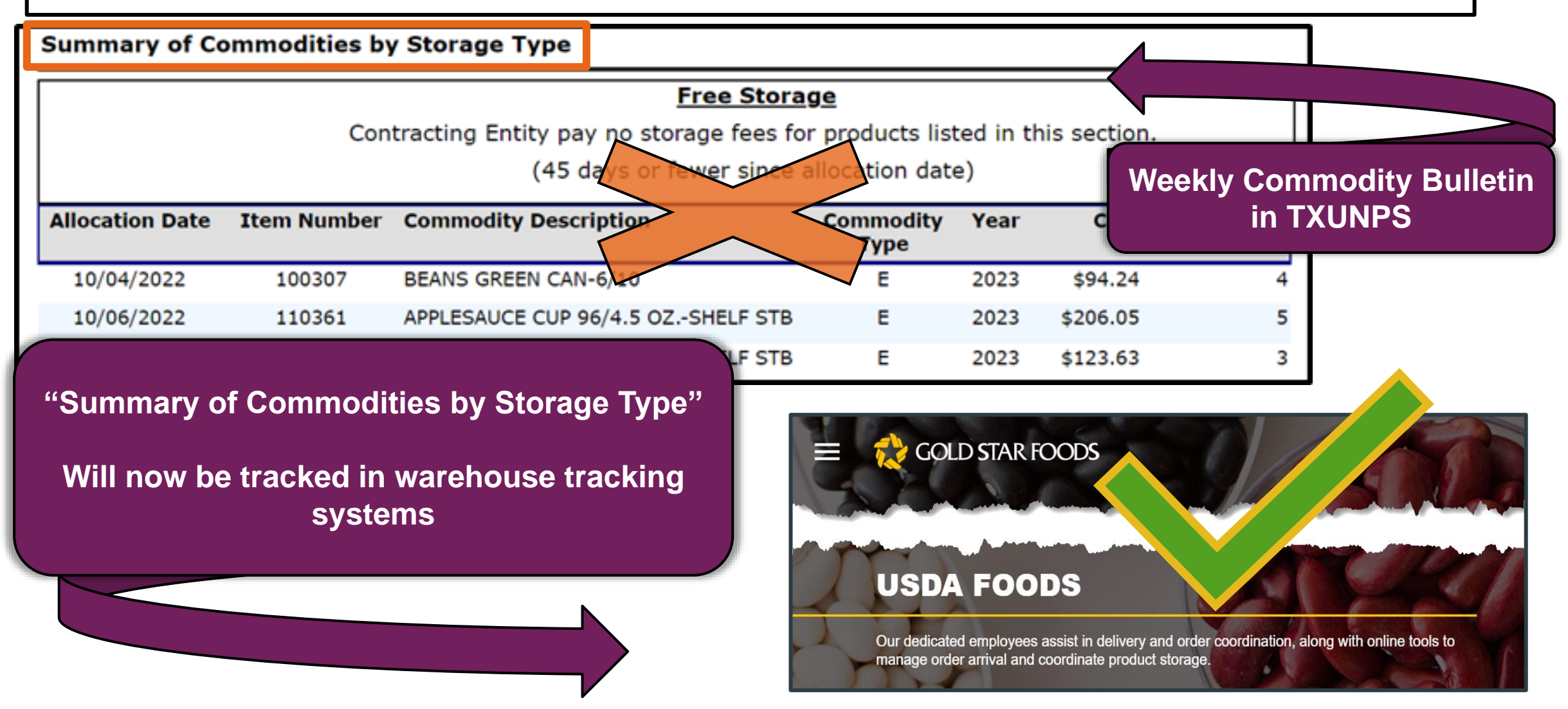

## **Training Portal Log-In**

ESCs and RA Users Log In To WBSCM Training Environment Login Required To Complete Assessment Questions

URL: wbscmntrn.wbscm.usda.gov

Note the "ntrn" section of web address

This indicates the training environment

RA Training Environment Username and Password previously provided via e-mail.

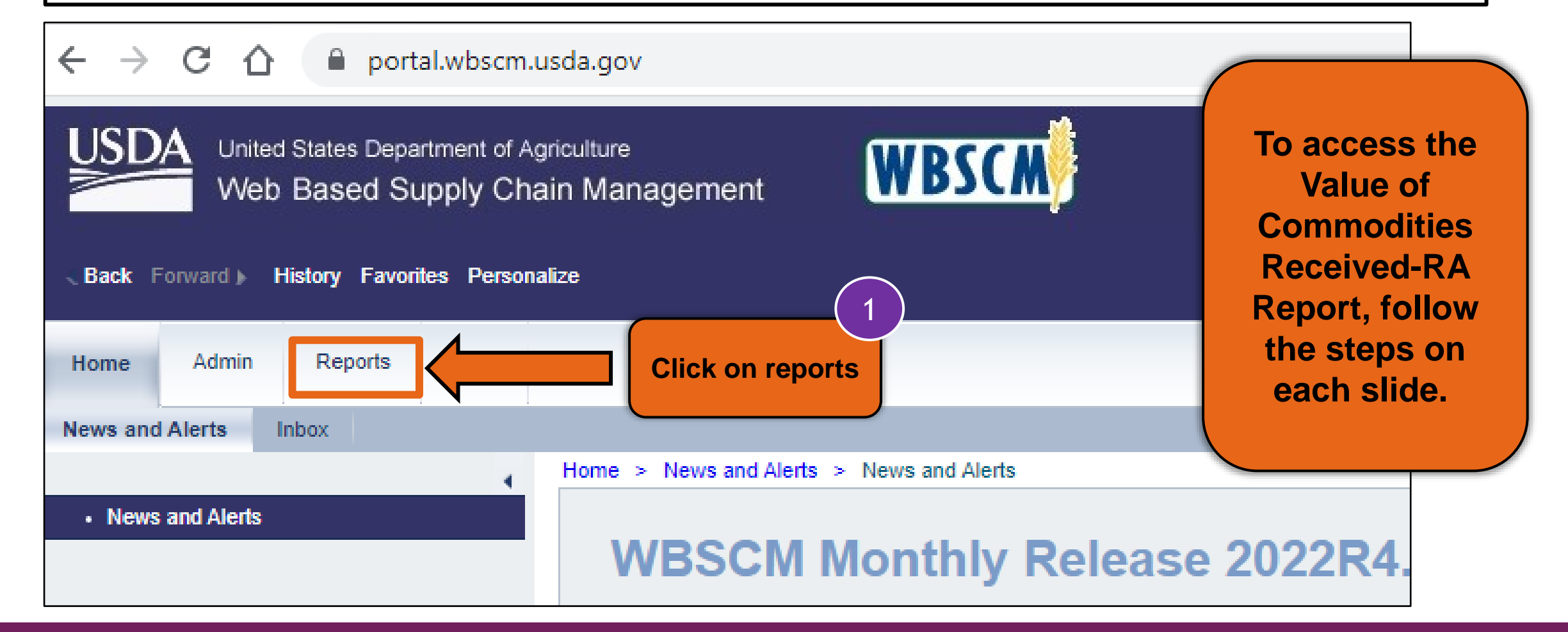

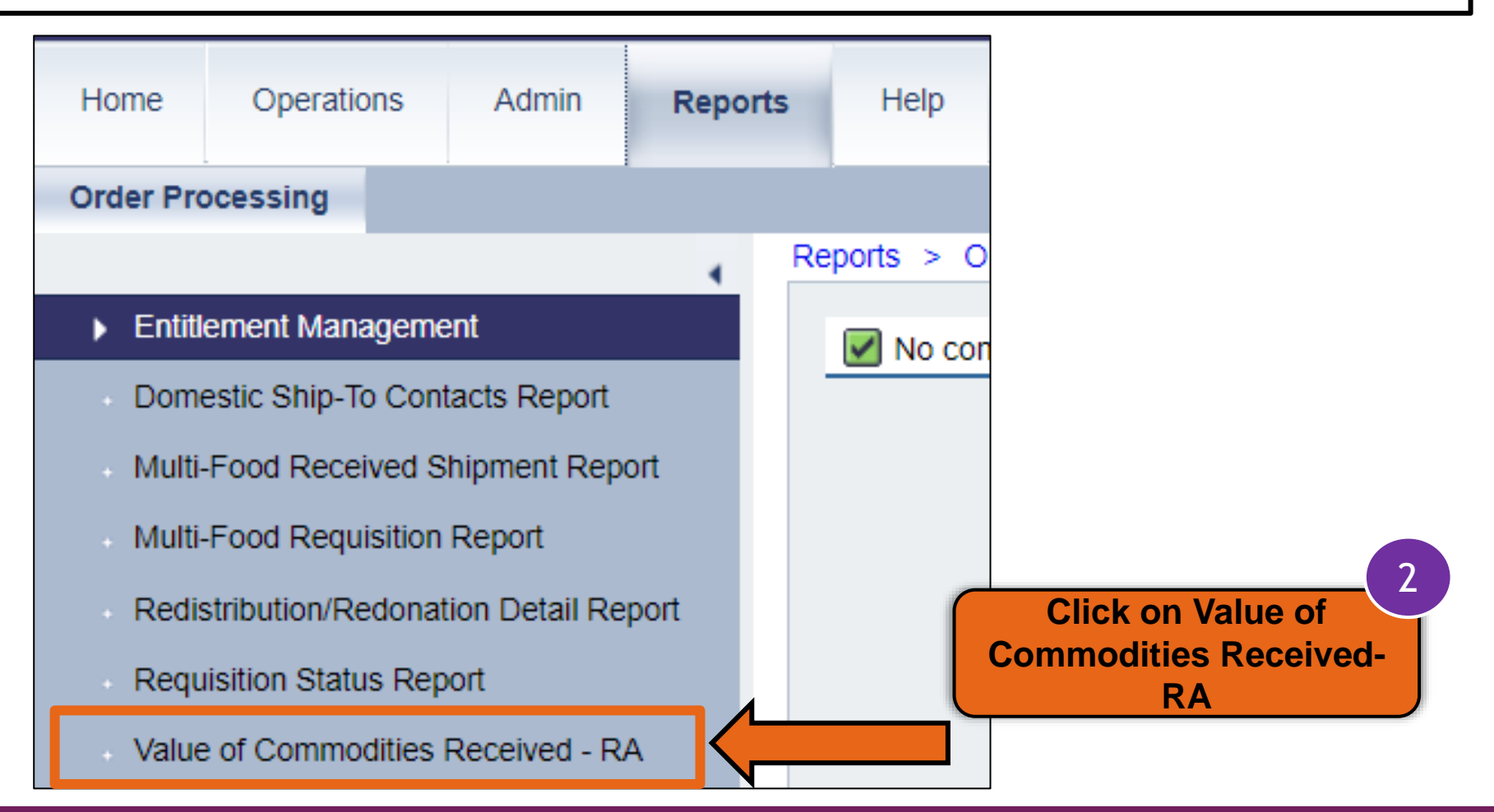

| Back Forward History Favorites Person                                   | alize                                                                                                    |                        |
|-------------------------------------------------------------------------|----------------------------------------------------------------------------------------------------|------------------------|
| Home Operations Admin Repo                                              | rts Help                                                                                                    |                        |
| Order Processing                                                        |                                                                                                    |                        |
| 4                                                                       | Reports > Order Processing > Value of Commodities Received - RA                                                                           |                        |
| Entitlement Management                                                  |                                                                                                    |                        |
| Domestic Ship-To Contacts Report<br>Multi-Food Received Shipment Report | Welcome to Value of Commodities Received - RA<br>All required fields are marked with a red asterisk (*). Dates are formatted as: MM/DD/YY | tion 1: Type NSLP in 3 |
| Multi-Food Requisition Report                                           | Search Criteria                                                                                                    | gram riora             |
| Redistribution/Redonation Detail Report                                 | Execute 💠 Reset   🔛 Print to PDF   🚺                                                                                                    | tion 2: To search.     |
| Requisition Status Report                                               |                                                                                                    | k on the 🖻 Matchcode   |
| Value of Commodities Received - RA                                      | Program: 🔿 🔽 🔽                                                                                                    | n                      |
| Value of Materials Received - Multi-Food                                | Shipment Receipt Date.                                                                                                    |                        |
|                                                                         | Req. Delivery Date: 🔷 📴 To 📴 🛉                                                                                                    |                        |
|                                                                         | Material: 🔷 📕 🗇 To 👘 🛱                                                                                                    | ,                      |
|                                                                         | Sold-To Party: 🔷 🗖                                                                                                    | ,                      |
|                                                                         | Ship-To Party: 🔷 🗖                                                                                                    | ,                      |
|                                                                         |                                                                                                    |                        |

| Reports | Help                                                                                                    | _                                       |                                                                                                    |                                                  |
|---------|----------------------------------------------------------------------------------------------------|-----------------------------------------|----------------------------------------------------------------------------------------------------|--------------------------------------------------|
| < F     | Reports > Order Processing > Value of Commodities Reco<br>Welcome to Value of Commodities R                   | eived - RA<br>Search: Program           |                                                                                                    |                                                  |
| t       | All required fields are marked with a red asterisk (*). Dat Search Criteria  Execute Reset   Print to PDF   1 | Program     CACFP     CCC     CSEP      | Program Descr.<br>CHILD AND ADULT CARE FOOD P                                                                                 |                                                  |
| bod     | Program: 🔷 🚺 🚺                                                                                                |                                         | DISASTER ASSISTANCE<br>FOOD DISTRIBUTION PROGRAM                                                                              | Click on NSLP if using<br>the pop-up box that    |
|         | Req. Delivery Date:  Atterial:  Sold-To Party:  Ship-To Party:                                                | NSLP       SFSF       TEFAP       TM_CA | NATIONAL SCHOOL LUNCH PRO         SUMMER FOOD SERVICE PROG         THE EMERGENCY FOOD ASSIST         TRADE MITIGATION - CACFP | appears after clicking on<br>the Matchcode icon. |
|         |                                                                                                    |                                         | OK Cancel                                                                                                    |                                                  |

| Welcome to Value<br>All required fields are mark                                                           | of Commodities Received<br>and with a red asterisk (*). Dates are for                                                                                                    | ed - RA                                                                     |                                      |                                                |
|----------------------------------------------------------------------------------------------------|----------------------------------------------------------------------------------------------------|-----------------------------------------------------------------------------|--------------------------------------|------------------------------------------------|
| Search Criteria                                                                                            |                                                                                                    |                                                                             |                                      |                                                |
| 🚯 Execute 🛭 🎄 Reset                                                                                        | 🚯 Print to PDF 🛛 🚺                                                                                                    |                                                                             |                                      |                                                |
| Program:<br>Shipment Receipt Date:<br>Req. Delivery Date:<br>Material:<br>Sold-To Party:<br>Ship-To Party: | NSLP       □         07/01/2022       □         □       □         □       □         □       □         □       □         □       □         □       □         □       □         □       □ | 06/30/2023<br>□<br>□<br>□<br>□<br>□<br>□<br>□<br>□<br>□<br>□<br>□<br>□<br>□ | Show Variants<br>Enter Da<br>Shipmen | 4<br>ate Ranges in<br>t Receipt Date<br>field. |

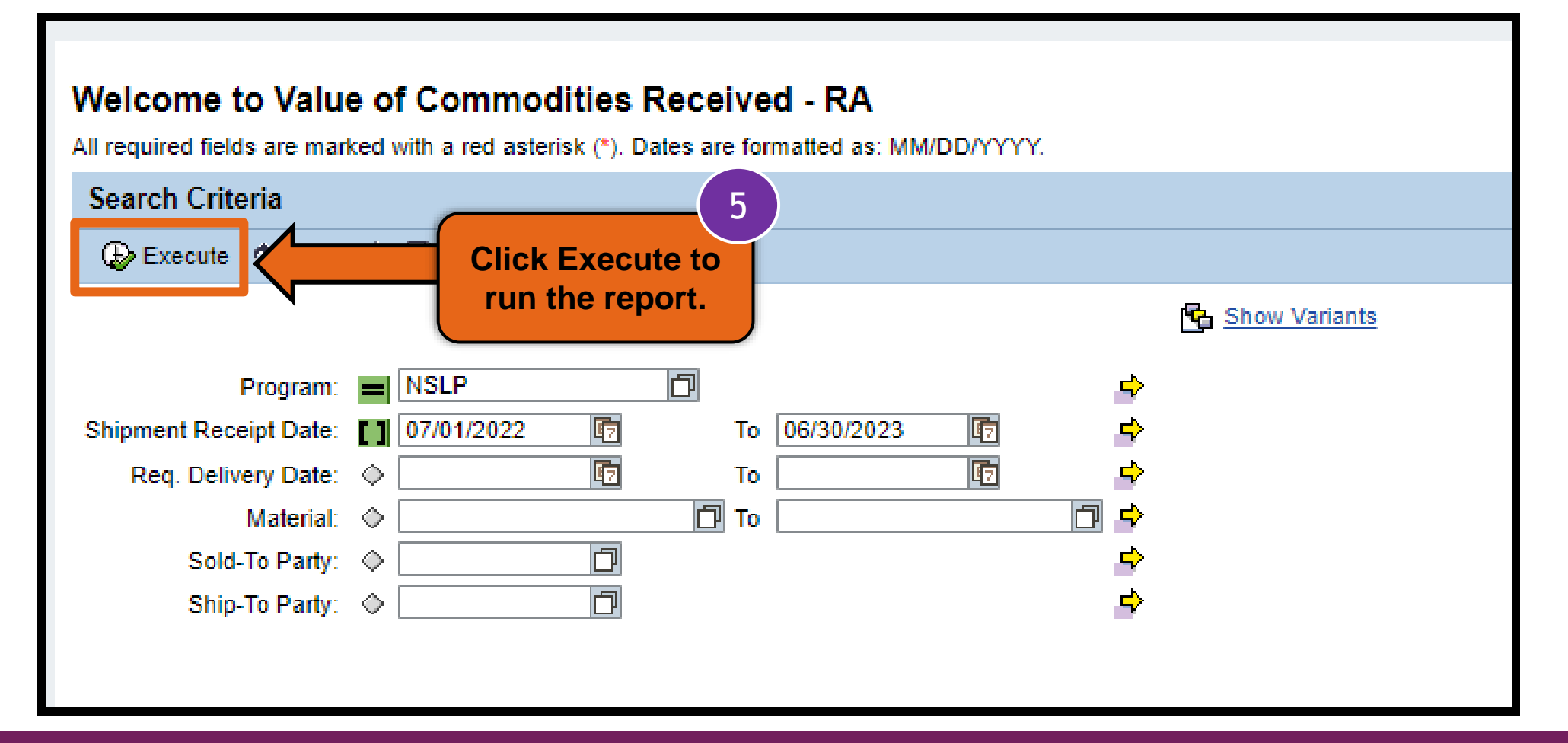

| ١ | Value of Commodities Received - RA |                     |              |   |                    |  |
|---|------------------------------------|---------------------|--------------|---|--------------------|--|
|   | Go Back   🚯 Print to PDF   🗓       |                     |              |   |                    |  |
|   | View: VAL_COMM_RCVD VIEW:          | xport               | Click Export |   |                    |  |
|   | Req/Redist. Doc.Type =             | Req/Redist. Order # |              | ≜ | Req/Redist. Status |  |
|   | ZREQ                               | 1000144218          | 400          |   | Approved by SDA    |  |
|   |                                    | 1000144199          |              |   | Approved by SDA    |  |
|   |                                    | 1000144203          | 1200         |   | Approved by SDA    |  |
|   |                                    | 1000144212          | 400          |   | Approved by SDA    |  |

| Reports > Order Process | sing > Value of Commodities Received - RA |           |            |                   |   |
|-------------------------|-------------------------------------------|-----------|------------|-------------------|---|
| Value of Comm           | nodities Received - RA                    |           |            |                   |   |
| 🔶 Go Back 📔 😹           | Print to PDF   i                          |           |            |                   |   |
| View: VAL_COMM          | A_RCVD V Export                           | Click E   | Export to  |                   |   |
| Sales Unit              | Net De Export to Microsoft Excel          | —— Micros | oft Excel  | Sales Order Itm # | S |
| CS                      | 30,767.07                                 |           |            | 100               | 0 |
| CS                      | 30,767.07                                 | 0.85      | 5000700403 | 100               | 0 |
| CS                      | 54,290.54                                 | 1.47      | 5000700310 | 100               | 0 |
| CS                      | 31,137.48                                 | 0.79      | 5000700317 | 100               | 0 |
| CS                      | 31,137.48                                 | 0.79      | 5000700316 | 100               | O |
| CS                      | 32,060.16                                 | 0.81      | 5000700315 | 100               | O |
| CS                      | 66,971.52                                 | 1.69      | 5000700608 | 100               | 0 |
| CS                      | 32,652.18                                 | 0.90      | 5000701848 | 100               | 0 |

| omestic Ship-To Contacts Report |   | Value of Commodities Received - F                          | RA                    |                    |
|---------------------------------|---|------------------------------------------------------------|-----------------------|--------------------|
| Excel file                      |   | View: VAL_COMM_RCVD ▼   Export ∡<br>Req/Redist. Doc.Type ₹ | Req/Redist. Order # ≜ | Req/Redist. Item # |
| will appear                     | Γ |                                                            |                       |                    |
| t the bottom                    |   | ZREQ                                                       | 1000486169            | 400                |
| f the screen                    |   | ZREQ                                                       | 1000486169            | 500                |
|                                 |   | ZREQ                                                       | 1000486170            | 400                |
| lick to open                    |   | ZREQ                                                       | 1000487584            | 100                |
|                                 |   | ZREQ                                                       | 1000487585            | 100                |
| the file.                       |   | ZREQ                                                       | 1000487588            | 100                |
|                                 |   | ZREQ                                                       | 1000498914            | 400                |
|                                 |   |                                                            |                       |                    |
|                                 |   | [                                                          |                       |                    |
| export2022101211xlsx ^          |   |                                                            |                       |                    |

a

0

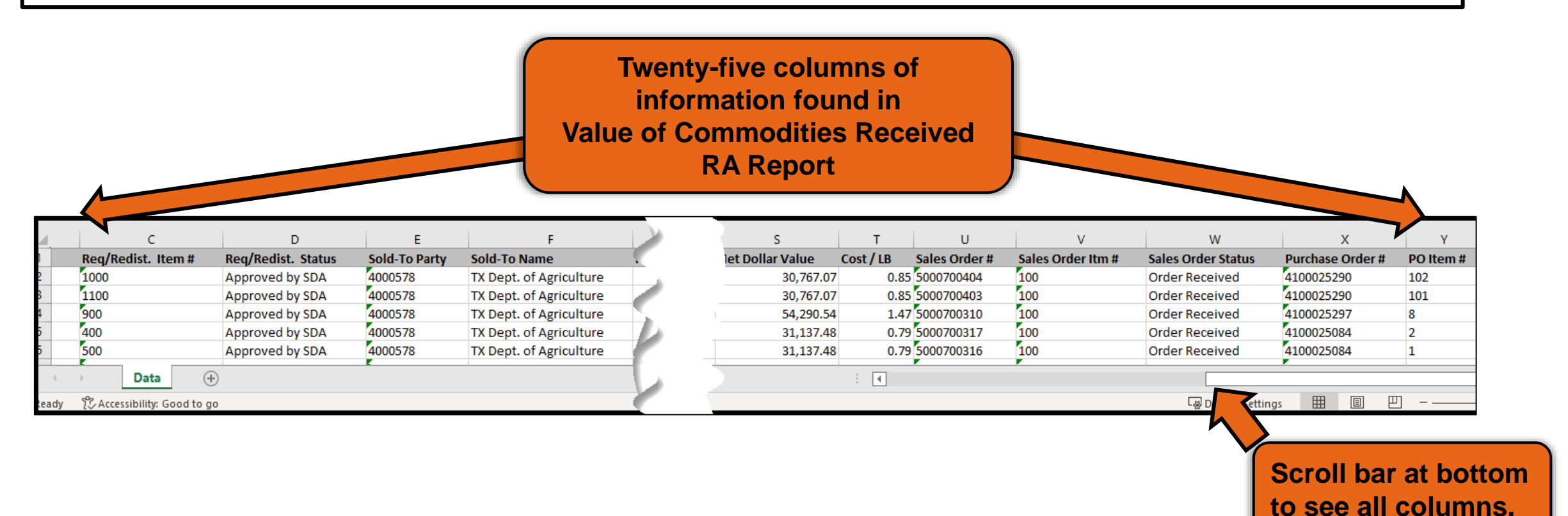

|   | А                           | В                   | С                  | D                  |
|---|-----------------------------|---------------------|--------------------|--------------------|
| 1 | Req/Redist. Doc.Type        | Req/Redist. Order # | Req/Redist. Item # | Req/Redist. Status |
| 2 | ZREQ                        | 1000485841          | 1000               | Approved by SDA    |
| 3 | ZREQ                        | 1000485841          | 1100               | Approved by SDA    |
| 4 | ZREQ                        | 1000485847          | 900                | Approved by SDA    |
| 5 | ZREQ                        | 1000485905          | 400                | Approved by SDA    |
| 6 | ZREQ                        | 1000485905          | 500                | Approved by SDA    |
| 7 | ZREQ                        | 1000485905          | 600                | Approved by SDA    |
| 8 | Deguiaitien (Dedietrikutien | 000486086           | 200                | Approved by SDA    |
| g | Document Type               | 000486169           | 300                | Approved by SDA    |
|   | Hide column if not          |                     |                    |                    |

needed

|   | А                    | В                                             | С                  | D                  |
|---|----------------------|-----------------------------------------------|--------------------|--------------------|
| 1 | Req/Redist. Doc.Type | Req/Redist. Order #                           | Req/Redist. Item # | Req/Redist. Status |
| 2 | ZREQ                 | 1000485841                                    | 1000               | Approved by SDA    |
| 3 | ZREQ                 | 1000485841                                    | 1100               | Approved by SDA    |
| 4 | ZREQ                 | 1000485847                                    | 900                | Approved by SDA    |
| 5 | ZREQ                 | 1000485905                                    | 400                | Approved by SDA    |
| 6 | ZREQ                 | 1000485905                                    | 500                | Approved by SDA    |
| 7 | ZREQ                 | 1000485905                                    | 600                | Approved by SDA    |
| 8 | ZREQ                 | 1000486086                                    | 200                | Approved by SDA    |
| 9 | ZREQ                 | Requisition/Redistribution                    | þo                 | Approved by SDA    |
|   |                      | <ul> <li>Hide column if not needed</li> </ul> |                    |                    |

|   | А                                             | В                   | С                          | D                  |
|---|-----------------------------------------------|---------------------|----------------------------|--------------------|
| 1 | Req/Redist. Doc.Type                          | Req/Redist. Order # | Req/Redist. Item #         | Req/Redist. Status |
| 2 | ZREQ                                          | 1000485841          | 1000                       | Approved by SDA    |
| 3 | ZREQ                                          | 1000485841          | 1100                       | Approved by SDA    |
| 4 | ZREQ                                          | 1000485847          | 900                        | Approved by SDA    |
| 5 | ZREQ                                          | 1000485905          | 400                        | Approved by SDA    |
| 6 | ZREQ                                          | 1000485905          | 500                        | Approved by SDA    |
| 7 | ZREQ                                          | 1000485905          | 600                        | Approved by SDA    |
| 8 | ZREQ                                          | 1000486086          | 200                        | Approved by SDA    |
| 9 | ZREQ                                          | 1000486169          | Pequisition/Redistribution | oproved by SDA     |
|   | Item Number<br>• Hide column if not<br>needed |                     |                            |                    |

|   | А                    | В                   | С                  | D                          |
|---|----------------------|---------------------|--------------------|----------------------------|
| 1 | Req/Redist. Doc.Type | Req/Redist. Order # | Req/Redist. Item # | Req/Redist. Status         |
| 2 | ZREQ                 | 1000485841          | 1000               | Approved by SDA            |
| 3 | ZREQ                 | 1000485841          | 1100               | Approved by SDA            |
| 4 | ZREQ                 | 1000485847          | 900                | Approved by SDA            |
| 5 | ZREQ                 | 1000485905          | 400                | Approved by SDA            |
| 6 | ZREQ                 | 1000485905          | 500                | Approved by SDA            |
| 7 | ZREQ                 | 1000485905          | 600                | Approved by SDA            |
| 8 | ZREQ                 | 1000486086          | 200                | Requisition/Redistribution |
| 9 | ZREQ                 | 1000486169          | 300                | Status                     |

• Status of material while in requisition status.

|               | E                 | F                       | G     | н             |
|---------------|-------------------|-------------------------|-------|---------------|
| 1             | Sold-To Party     | Sold-To Name            | RA ID | Ship-To Party |
| 16            | 4000578           | TX Dept. of Agriculture |       | 5004230       |
| 17            | 4000578           | TX Dept. of Agriculture |       | 5002919       |
| 18            | 4000578           | TX Dept. of Agriculture |       | 5002919       |
| 19            | 4000578           | TX Dept. of Agriculture |       | 5002919       |
| 20            | 4000578           | TX Dept. of Agriculture |       | 5002919       |
| 21            | 4000578           | TX Dept. of Agriculture |       | 5001283       |
| 22            | 4000578           | TX Dept. of Agriculture |       | 5001283       |
|               |                   | pt. of Agriculture      |       | 5001283       |
| Sold-To Party |                   | ot. of Agriculture      |       | 5001283       |
| S             | old To Party ID # | ot. of Agriculture      |       | 5001283       |

|    | E             | F                       | G     | Н             |
|----|---------------|-------------------------|-------|---------------|
| 1  | Sold-To Party | Sold-To Name            | RA ID | Ship-To Party |
| 16 | 4000578       | TX Dept. of Agriculture |       | 5004230       |
| 17 | 4000578       | TX Dept. of Agriculture |       | 5002919       |
| 18 | 4000578       | TX Dept. of Agriculture |       | 5002919       |
| 19 | 4000578       | TX Dept. of Agriculture |       | 5002919       |
| 20 | 4000578       | TX Dept. of Agriculture |       | 5002919       |
| 21 | 4000578       | TX Dept. of Agriculture |       | 5001283       |
| 22 | 4000578       | TX Dept. of Agriculture |       | 5001283       |
| 23 | 4000578       | TV Dank of Aminukuma    |       | 5001283       |
| 24 | 4000578       |                         |       | 5001283       |
| 25 | 4000578       | Sold-To Name            |       | 5001283       |
|    |               |                         |       |               |

|    | E             | F                       | G     | н            |    |
|----|---------------|-------------------------|-------|--------------|----|
| 1  | Sold-To Party | Sold-To Name            | RA ID | Ship-To Part | ty |
| 16 | 4000578       | TX Dept. of Agriculture |       | 5004230      |    |
| 17 | 4000578       | TX Dept. of Agriculture |       | 5002919      |    |
| 18 | 4000578       | TX Dept. of Agriculture |       | 5002919      |    |
| 19 | 4000578       | TX Dept. of Agriculture |       | 5002919      |    |
| 20 | 4000578       | TX Dept. of Agriculture |       | 5002919      |    |
| 21 | 4000578       | TX Dept. of Agriculture |       | 5001283      |    |
| 22 | 4000578       | TX Dept. of Agriculture |       | 5001283      |    |
| 23 | 4000578       | TX Dept. of Agriculture |       | 5001283      |    |
| 24 | 4000578       | TX Dept. of Agric       |       | abor         |    |
| 25 | 4000578       | TX Dept. of Agric       |       |              |    |

|    | E             | F                       | G     | Н                 |
|----|---------------|-------------------------|-------|-------------------|
| 1  | Sold-To Party | Sold-To Name            | RA ID | Ship-To Party     |
| 16 | 4000578       | TX Dept. of Agriculture |       | 5004230           |
| 17 | 4000578       | TX Dept. of Agriculture |       | 5002919           |
| 18 | 4000578       | TX Dept. of Agriculture |       | 5002919           |
| 19 | 4000578       | TX Dept. of Agriculture |       | 5002919           |
| 20 | 4000578       | TX Dept. of Agriculture |       | 5002919           |
| 21 | 4000578       | TX Dept. of Agriculture |       | 5001283           |
| 22 | 4000578       | TX Dept. of Agriculture |       | 5001283           |
| 23 | 4000578       | TX Dept. of Agriculture |       | 5001283           |
| 24 | 4000578       | TX Dept. of Agriculture | W     | BSCM ID Number f  |
| 25 | 4000578       | TX Dept. of Agriculture | Wa    | rehouse or Proces |

| 1  | Ship-To Name                  | Material | Material Desc.                         | Prod. Hierarchy           |
|----|-------------------------------|----------|----------------------------------------|---------------------------|
| 16 | Lux Bakery Inc.               | 110855   | FLOUR WHITE WHOLE WHEAT 100% BAG-50 LB | FLOUR/WHOLE WHEAT/BAG     |
| 17 | CARGILL KITCHEN SOLUTIONS INC | 100047   | EGGS WHOLE LIQ BULK -TANK              | POULTRY/EGGS/EGGS/CHILLED |
| 18 | CARGILL KITCHEN SOLUTIONS INC | 100047   | EGGS WHOLE LIQ BULK -TANK              | POULTRY/EGGS/EGGS/CHILLED |
| 19 | CARGILL KITCHEN SOLUTIONS INC | 100047   | EGGS WHOLE LIQ BULK - TANK             | POULTRY/EGGS/EGGS/CHILLED |
| 20 | CARGILL KITCHEN SOLUTIONS INC | 100047   | EGGS WHOLE LIQ BULK - TANK             | POULTRY/EGGS/EGGS/CHILLED |
| 21 | MICHAEL FOODS                 | 100047   | EGGS WHOLE LIQ BULK -TANK              | POULTRY/EGGS/EGGS/CHILLED |
| 22 | MICHAEL FOODS                 | 100047   | EGGS WHOLE LIQ BULK - TANK             | POULTRY/EGGS/EGGS/CHILLED |
| 23 | MICHAEL FOODS                 | 100047   | EGGS WHOLE LIQ BULK -TANK              | POULTRY/EGGS/EGGS/CHILLED |
| 24 | MICHAEL EOODS                 | 100047   | EGGS WHOLE LIQ BULK - TANK             | POULTRY/EGGS/EGGS/CHILLED |
| 2  | Ship-To Name                  | 0047     | EGGS WHOLE LIQ BULK -TANK              | POULTRY/EGGS/EGGS/CHILLED |

- Name of Ship-To Organization
- Can include warehouse or processor

| 1  | Ship-To Name                  | Material | Material Desc.                         | Prod. Hierarchy           |
|----|-------------------------------|----------|----------------------------------------|---------------------------|
| 16 | Lux Bakery Inc.               | 110855   | FLOUR WHITE WHOLE WHEAT 100% BAG-50 LB | FLOUR/WHOLE WHEAT/BAG     |
| 17 | CARGILL KITCHEN SOLUTIONS INC | 100047   | EGGS WHOLE LIQ BULK -TANK              | POULTRY/EGGS/EGGS/CHILLED |
| 18 | CARGILL KITCHEN SOLUTIONS INC | 100047   | EGGS WHOLE LIQ BULK -TANK              | POULTRY/EGGS/EGGS/CHILLED |
| 19 | CARGILL KITCHEN SOLUTIONS INC | 100047   | EGGS WHOLE LIQ BULK -TANK              | POULTRY/EGGS/EGGS/CHILLED |
| 20 | CARGILL KITCHEN SOLUTIONS INC | 100047   | EGGS WHOLE LIQ BULK -TANK              | POULTRY/EGGS/EGGS/CHILLED |
| 21 | MICHAEL FOODS                 | 100047   | EGGS WHOLE LIQ BULK -TANK              | POULTRY/EGGS/EGGS/CHILLED |
| 22 | MICHAEL FOODS                 | 100047   | EGGS WHOLE LIQ BULK -TANK              | POULTRY/EGGS/EGGS/CHILLED |
| 23 | MICHAEL FOODS                 | 100047   | EGGS WHOLE LIQ BULK -TANK              | POULTRY/EGGS/EGGS/CHILLED |
| 24 | MICHAEL FOODS                 | 100047   | EGGS WHOLE LIQ BULK -TANK              | POULTRY/EGGS/EGGS/CHILLED |
| 25 | MICHAEL FOODS                 |          | COCCUTE SALK -TANK                     | POULTRY/EGGS/EGGS/CHILLED |
|    |                               |          |                                        |                           |

#### **Material**

 USDA Assigned Item/Material Number

| 1  | Ship-To Name                  | Material | Material Desc.                         | Prod. Hierarchy           |
|----|-------------------------------|----------|----------------------------------------|---------------------------|
| 16 | Lux Bakery Inc.               | 110855   | FLOUR WHITE WHOLE WHEAT 100% BAG-50 LB | FLOUR/WHOLE WHEAT/BAG     |
| 17 | CARGILL KITCHEN SOLUTIONS INC | 100047   | EGGS WHOLE LIQ BULK -TANK              | POULTRY/EGGS/EGGS/CHILLED |
| 18 | CARGILL KITCHEN SOLUTIONS INC | 100047   | EGGS WHOLE LIQ BULK -TANK              | POULTRY/EGGS/EGGS/CHILLED |
| 19 | CARGILL KITCHEN SOLUTIONS INC | 100047   | EGGS WHOLE LIQ BULK -TANK              | POULTRY/EGGS/EGGS/CHILLED |
| 20 | CARGILL KITCHEN SOLUTIONS INC | 100047   | EGGS WHOLE LIQ BULK -TANK              | POULTRY/EGGS/EGGS/CHILLED |
| 21 | MICHAEL FOODS                 | 100047   | EGGS WHOLE LIQ BULK -TANK              | POULTRY/EGGS/EGGS/CHILLED |
| 22 | MICHAEL FOODS                 | 100047   | EGGS WHOLE LIQ BULK -TANK              | POULTRY/EGGS/EGGS/CHILLED |
| 23 | MICHAEL FOODS                 | 100047   | EGGS WHOLE LIQ BULK -TANK              | POULTRY/EGGS/EGGS/CHILLED |
| 24 | MICHAEL FOODS                 | 100047   | EGGS WHOLE LIQ BULK -TANK              | POULTRY/EGGS/EGGS/CHILLED |
| 25 | MICHAEL FOODS                 | 100047   |                                        | QULTRY/EGGS/EGGS/CHILLED  |

#### **Material Description**

Item/Material Description
| 1  | Ship-To Name                  | Material | Material Desc.                         | Prod. Hierarchy           |
|----|-------------------------------|----------|----------------------------------------|---------------------------|
| 16 | Lux Bakery Inc.               | 110855   | FLOUR WHITE WHOLE WHEAT 100% BAG-50 LB | FLOUR/WHOLE WHEAT/BAG     |
| 17 | CARGILL KITCHEN SOLUTIONS INC | 100047   | EGGS WHOLE LIQ BULK -TANK              | POULTRY/EGGS/EGGS/CHILLED |
| 18 | CARGILL KITCHEN SOLUTIONS INC | 100047   | EGGS WHOLE LIQ BULK -TANK              | POULTRY/EGGS/EGGS/CHILLED |
| 19 | CARGILL KITCHEN SOLUTIONS INC | 100047   | EGGS WHOLE LIQ BULK -TANK              | POULTRY/EGGS/EGGS/CHILLED |
| 20 | CARGILL KITCHEN SOLUTIONS INC | 100047   | EGGS WHOLE LIQ BULK -TANK              | POULTRY/EGGS/EGGS/CHILLED |
| 21 | MICHAEL FOODS                 | 100047   | EGGS WHOLE LIQ BULK -TANK              | POULTRY/EGGS/EGGS/CHILLED |
| 22 | MICHAEL FOODS                 | 100047   | EGGS WHOLE LIQ BULK -TANK              | POULTRY/EGGS/EGGS/CHILLED |
| 23 | MICHAEL FOODS                 | 100047   | EGGS WHOLE LIQ BULK -TANK              | POULTRY/EGGS/EGGS/CHILLED |
| 24 | MICHAEL FOODS                 | 100047   | EGGS WHOLE LIQ BULK -TANK              | POULTRY/EGGS/EGGS/CHILLED |
| 25 | MICHAEL FOODS                 | 100047   | EGGS WHOLE LIQ BULK -TANK              |                           |

### **Production Hierarchy**

- Material Grouping Categories
- Hide column if not needed

|     | М                            | N             | 0       | Р              | Q                    |
|-----|------------------------------|---------------|---------|----------------|----------------------|
| 1   | Requested Del. Date          | Date Received | Program | Requested Qty. | Entitlment/Bonus Ind |
| 16  | 5/15/2022                    | 7/1/2022      | NSLP    | 800.000        | ENTITLE-SY22         |
| 17  | 7/31/2022                    | 7/21/2022     | NSLP    | 48,000.000     | ENTITLE-SY23         |
| 18  | 8/15/2022                    | 8/12/2022     | NSLP    | 48,000.000     | ENTITLE-SY23         |
| 19  | 8/15/2022                    | 8/5/2022      | NSLP    | 48,000.000     | ENTITLE-SY23         |
| 20  | 9/15/2022                    | 9/8/2022      | NSLP    | 48,000.000     | ENTITLE-SY23         |
| 21  | 7/15/2022                    | 7/5/2022      | NSLP    | 48,000.000     | ENTITLE-SY23         |
|     | Requested Delivery Date      | 7/2/2022      | NSLP    | 48,000.000     | ENTITLE-SY23         |
|     | ,                            | 7/9/2022      | NSLP    | 48,000.000     | ENTITLE-SY23         |
| • [ | Date RA requested material b | 7/2/2022      | NSLP    | 48,000.000     | ENTITLE-SY23         |
| C   | envered to Ship-To Destinat  | 7/1/2022      | NSLP    | 48,000.000     | ENTITLE-SY23         |

 Ship-To Destinations include warehouse and processors.

| 4  |                     |                       |         |                |                      |
|----|---------------------|-----------------------|---------|----------------|----------------------|
|    | м                   | N                     | 0       | Р              | Q                    |
| 1  | Requested Del. Date | Date Received         | Program | Requested Qty. | Entitlment/Bonus Ind |
| 16 | 5/15/2022           | 7/1/2022              | NSLP    | 800.000        | ENTITLE-SY22         |
| 17 | 7/31/2022           | 7/21/2022             | NSLP    | 48,000.000     | ENTITLE-SY23         |
| 18 | 8/15/2022           | 8/12/2022             | NSLP    | 48,000.000     | ENTITLE-SY23         |
| 19 | 8/15/2022           | 8/5/2022              | NSLP    | 48,000.000     | ENTITLE-SY23         |
| 20 | 9/15/2022           | 9/8/2022              | NSLP    | 48,000.000     | ENTITLE-SY23         |
| 21 | 7/15/2022           | 7/5/2022              | NSLP    | 48,000.000     | ENTITLE-SY23         |
| 22 | 7/1                 | Date Received         |         | 48,000.000     | ENTITLE-SY23         |
| 23 | 7/                  |                       |         | 48,000.000     | ENTITLE-SY23         |
| 24 | 7/ • Dat            | te material was recei | ved at  | 48,000.000     | ENTITLE-SY23         |
| 25 | 7/ Shi              | p-To Destination      |         | 48,000.000     | ENTITLE-SY23         |
|    |                     |                       |         |                |                      |

 Ship-To Destinations include warehouse and processors.

|         | м                   | N             | о       | Р              | Q                    |
|---------|---------------------|---------------|---------|----------------|----------------------|
| 1       | Requested Del. Date | Date Received | Program | Requested Qty. | Entitlment/Bonus Ind |
| 16      | 5/15/2022           | 7/1/2022      | NSLP    | 800.00         | 0 ENTITLE-SY22       |
| 17      | 7/31/2022           | 7/21/2022     | NSLP    | 48,000.00      | 0 ENTITLE-SY23       |
| 18      | 8/15/2022           | 8/12/2022     | NSLP    | 48,000.00      | 0 ENTITLE-SY23       |
| 19      | 8/15/2022           | 8/5/2022      | NSLP    | 48,000.00      | 0 ENTITLE-SY23       |
| 20      | 9/15/2022           | 9/8/2022      | NSLP    | 48,000.00      | 0 ENTITLE-SY23       |
| 21      | 7/15/2022           | 7/5/2022      | NSLP    | 48,000.00      | 0 ENTITLE-SY23       |
| 22      | 7/15/2022           | 7/2/2022      | NSLP    | 48,000.00      | 0 ENTITLE-SY23       |
| 23      | 7/15/2022           | 7/9/2022      | NSLP    | 48,000.00      | 0 ENTITLE-SY23       |
| 24      | 7/15/2022           |               | Program | ,000.00        | 0 ENTITLE-SY23       |
| 25      | 7/15/2022           |               | og. um  | ,000.00        | 0 ENTITLE-SY23       |
| Program |                     |               |         | hich           |                      |

requisition(s) was placed

|    | м                   | N             | 0       | Р                               | Q                    |
|----|---------------------|---------------|---------|---------------------------------|----------------------|
| 1  | Requested Del. Date | Date Received | Program | Requested Qty.                  | Entitlment/Bonus Ind |
| 16 | 5/15/2022           | 7/1/2022      | NSLP    | 800.000                         | ENTITLE-SY22         |
| 17 | 7/31/2022           | 7/21/2022     | NSLP    | 48,000.000                      | ENTITLE-SY23         |
| 18 | 8/15/2022           | 8/12/2022     | NSLP    | 48,000.000                      | ENTITLE-SY23         |
| 19 | 8/15/2022           | 8/5/2022      | NSLP    | 48,000.000                      | ENTITLE-SY23         |
| 20 | 9/15/2022           | 9/8/2022      | NSLP    | 48,000.000                      | ENTITLE-SY23         |
| 21 | 7/15/2022           | 7/5/2022      | NSLP    | 48,000.000                      | ENTITLE-SY23         |
| 22 | 7/15/2022           | 7/2/2022      | NSLP    | 48,000.000                      | ENTITLE-SY23         |
| 23 | 7/15/2022           | 7/9/2022      | NSLP    | 48,000.000                      | ENTITLE-SY23         |
| 24 | 7/15/2022           | 7/2/2022      | NSLP    | Requested Quantity              | E-SY23               |
| 25 | 7/15/2022           | 7/1/2022      | NSLP    | Quantity of material            | .E-SY23              |
|    |                     |               |         | requested by RA in c<br>or Lbs. | ases                 |

|    | м                   | N             | 0       | Р              | Q                            |
|----|---------------------|---------------|---------|----------------|------------------------------|
| 1  | Requested Del. Date | Date Received | Program | Requested Qty. | Entitlment/Bonus Ind         |
| 16 | 5/15/2022           | 7/1/2022      | NSLP    | 800.000        | ENTITLE-SY22                 |
| 17 | 7/31/2022           | 7/21/2022     | NSLP    | 48,000.000     | ENTITLE-SY23                 |
| 18 | 8/15/2022           | 8/12/2022     | NSLP    | 48,000.000     | ENTITLE-SY23                 |
| 19 | 8/15/2022           | 8/5/2022      | NSLP    | 48,000.000     | ENTITLE-SY23                 |
| 20 | 9/15/2022           | 9/8/2022      | NSLP    | 48,000.000     | ENTITLE-SY23                 |
| 21 | 7/15/2022           | 7/5/2022      | NSLP    | 48,000.000     | ENTITLE-SY23                 |
| 22 | 7/15/2022           | 7/2/2022      | NSLP    | 48,000.000     | ENTITLE-SY23                 |
| 23 | 7/15/2022           | 7/9/2022      | NSLP    | 48,000         | Entitlement/Renue Indicator  |
| 24 | 7/15/2022           | 7/2/2022      | NSLP    | 48,000         |                              |
| 25 | 7/15/2022           | 7/1/2022      | NSLP    | 48,000 lr      | ndicates whether material wa |
|    |                     |               |         | r              | equested using Entitlement o |

**78** 

Bonus and the program year.

|         | R                                              | S            |           | т         | U             |  |
|---------|------------------------------------------------|--------------|-----------|-----------|---------------|--|
| 1       | Sales Unit                                     | Net Dollar \ | /alue     | Cost / LB | Sales Order # |  |
| 16      | CS                                             |              | 12,052.00 | 0.30      | 5000720579    |  |
| 17      | 17 LB 11<br>18 LB 11                           |              | 34,323.20 | 2.80      | 5000721893    |  |
| 18      |                                                |              | 34,323.20 | 2.80      | 5000721894    |  |
| 19      | LB                                             | 1            | 34,323.20 | 2.80      | 5000721895    |  |
| 20      | LB                                             | 1            | 34,323.20 | 2.80      | 5000721896    |  |
| 21      | LB                                             | 1            | 34,323.20 | 2.80      | 5000724733    |  |
| 22      | I B                                            | 1            | 34,323.20 | 2.80      | 5000724732    |  |
|         | Sales Unit<br>Unit of Measure in cases or Lbs. |              |           | 2.80      | 5000724731    |  |
|         |                                                |              |           | 2.80      | 5000724730    |  |
| Unit of |                                                |              |           | 2.80      | 5000724729    |  |
|         |                                                |              |           |           |               |  |

|    | R         |     | R S              |           | U             |  |
|----|-----------|-----|------------------|-----------|---------------|--|
| 1  | Sales Uni | it  | Net Dollar Value | Cost / LB | Sales Order # |  |
| 16 | CS        |     | 12,052.00        | 0.30      | 5000720579    |  |
| 17 | LB        |     | 134,323.20       | 2.80      | 5000721893    |  |
| 18 | LB        |     | 134,323.20       | 2.80      | 5000721894    |  |
| 19 | LB        |     | 134,323.20       | 2.80      | 5000721895    |  |
| 20 | LB        |     | 134,323.20       | 2.80      | 5000721896    |  |
| 21 | LB        |     | 134,323.20       | 2.80      | 5000724733    |  |
| 22 | LB        |     | 134,323.20       | 2.80      | 5000724732    |  |
| 23 | LB 🖌      |     |                  | 80        | 5000724731    |  |
| 24 | LB        |     | Net Dollar Value | 80        | 5000724730    |  |
| 25 | LB        |     |                  | 80        | 5000724729    |  |
|    |           | • n | •                |           |               |  |

|    | R          | S                | Т               | U             |
|----|------------|------------------|-----------------|---------------|
| 1  | Sales Unit | Net Dollar Value | Cost / LB       | Sales Order # |
| 16 | CS         | 12,052.00        | 0.30            | 5000720579    |
| 17 | LB         | 134,323.20       | 2.80            | 5000721893    |
| 18 | LB         | 134,323.20       | 2.80            | 5000721894    |
| 19 | LB         | 134,323.20       | 2.80            | 5000721895    |
| 20 | LB         | 134,323.20       | 2.80            | 5000721896    |
| 21 | LB         | 134,323.20       | 2.80            | 5000724733    |
| 22 | LB         | 134,323.20       | 2.80            | 5000724732    |
| 23 | LB         | 134.323.20       | 2.80            | 5000724731    |
| 24 | LB         | 1                |                 |               |
| 25 | LB         |                  | t of material b | v the l b     |

|      | R          | S                | т         | U                     |  |  |  |
|------|------------|------------------|-----------|-----------------------|--|--|--|
| 1 9  | Sales Unit | Net Dollar Value | Cost / LB | Sales Order #         |  |  |  |
| 16 ( | CS         | 12,052.00        | 0.30      | 5000720579            |  |  |  |
| 17   | LB         | 134,323.20       | 2.80      | 5000721893            |  |  |  |
| 18   | LB         | 134,323.20       | 2.80      | 5000721894            |  |  |  |
| 19   | LB         | 134,323.20       | 2.80      | 5000721895            |  |  |  |
| 20   | LB         | 134,323.20       | 2.80      | 5000721896            |  |  |  |
| 21 [ | LB         | 134,323.20       | 2.80      | 5000724733            |  |  |  |
| 22   | LB         | 134,323.20       | 2.80      | 5000724732            |  |  |  |
| 23   | LB         | 134,323.20       |           | Sales Order Num       |  |  |  |
| 24   | LB         | 134,323.20       |           |                       |  |  |  |
| 25   | LB         | 134.323.20       | • USDA    | USDA Assigned Sales O |  |  |  |

• Sales Order Numbers begin with the number 5.

|                                                  | v                       |       | w            | x                | Y         |
|--------------------------------------------------|-------------------------|-------|--------------|------------------|-----------|
| 1                                                | Sales Order Itm #       | Sales | Order Status | Purchase Order # | PO Item # |
| 16                                               | 100                     | Orde  | r Received   | 4100025115       | 4         |
| 17                                               | 100                     | Orde  | r Received   | 4100025654       | 16        |
| 18                                               | 100                     | Orde  | r Received   | 4100025657       | 6         |
| 19                                               | 100                     | Orde  | r Received   | 4100025654       | 31        |
| 20                                               | 100                     | Orde  | r Received   | 4100025654       | 17        |
| 21                                               | 100                     | Orde  | r Received   | 4100025654       | 22        |
| 22                                               | 100                     | Orde  | r Received   | 4100025654       | 21        |
| ç                                                | Sales Order Item Number |       | Received     | 4100025654       | 32        |
|                                                  |                         |       | Received     | 4100025654       | 20        |
| Line number of material listed<br>on Sales Order |                         |       | Received     | 4100025654       | 19        |

|    |       | V         |                                                                                                    | w                     | x               |          | Y         |  |
|----|-------|-----------|----------------------------------------------------------------------------------------------------|-----------------------|-----------------|----------|-----------|--|
| 1  | Sales | Order Itm | # Sa                                                                                                    | ales Order Status     | Purchase O      | rder #   | PO Item # |  |
| 16 | 100   |           | 0                                                                                                    | rder Received         | 4100025115      | i        | 4         |  |
| 17 | 100   |           | 0                                                                                                    | rder Received         | 4100025654      | ŀ        | 16        |  |
| 18 | 100   |           | 0                                                                                                    | rder Received         | 4100025657      | ,        | 6         |  |
| 19 | 100   |           | 0                                                                                                    | rder Received         | 4100025654      | Ļ        | 31        |  |
| 20 | 100   |           | 0                                                                                                    | rder Received         | 4100025654      |          | 17        |  |
| 21 | 100   |           |                                                                                                    | Sales Order Stat      | IS              |          | 22        |  |
| 22 | 100   |           |                                                                                                    |                       |                 |          | 21        |  |
| 23 | 100   | • Statu   | s of the m                                                                                                    | naterial              |                 |          | 32        |  |
| 24 | 100   | Items     | <ul> <li>Items that have arrived at the Ship-To destination and have<br/>been <u>receipted</u> will appear in this report</li> </ul> |                       |                 |          |           |  |
| 25 | 100   | been      |                                                                                                    |                       |                 |          |           |  |
|    |       | All ite   | ems on th                                                                                                    | is report should appe | ar as "Order Re | eceived" |           |  |

|    | v                 | w                  | x                                       | Y         |  |
|----|-------------------|--------------------|-----------------------------------------|-----------|--|
| 1  | Sales Order Itm # | Sales Order Status | Purchase Order #                        | PO Item # |  |
| 16 | 100               | Order Received     | 4100025115                              | 4         |  |
| 17 | 100               | Order Received     | 4100025654                              | 16        |  |
| 18 | 100               | Order Received     | 4100025657                              | 6         |  |
| 19 | 100               | Order Received     | 4100025654                              | 31        |  |
| 20 | 100               | Order Received     | 4100025654                              | 17        |  |
| 21 | 100               | Order Received     | 4100025654                              | 22        |  |
| 22 | 100               | Order Received     | 4100025654                              | 21        |  |
| 23 | 100               | Order Receive      | Purchase Order Number                   |           |  |
| 24 | 100               | Order Receive      | Purchase Orders begin with the number 4 |           |  |
| 25 | 100               | Order Receive      |                                         |           |  |

Hide column if not needed

|    | v                 | w                  | x                   | Y                |
|----|-------------------|--------------------|---------------------|------------------|
| 1  | Sales Order Itm # | Sales Order Status | Purchase Order #    | PO Item #        |
| 16 | 100               | Order Received     | 4100025115          | 4                |
| 17 | 100               | Order Received     | 4100025654          | 16               |
| 18 | 100               | Order Received     | 4100025657          | 6                |
| 19 | 100               | Order Received     | 4100025654          | 31               |
| 20 | 100               | Order Received     | 4100025654          | 17               |
| 21 | 100               | Order Received     | 4100025654          | 22               |
| 22 | 100               | Order Received     | 4100025654          | 21               |
| 23 | 100               | Order Received     | 4100025             |                  |
| 24 | 100               | Order Received     | 4100025 Purchase of | Jrder item Numb  |
| 25 | 100               | Order Received     | 4100025 • Hide colu | umn if not neede |

## **Knowledge Check:**

# Visit the Link to submit the Knowledge Check

https://forms.office.com/r/bUNFgFYbLT

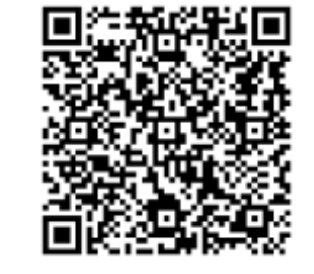

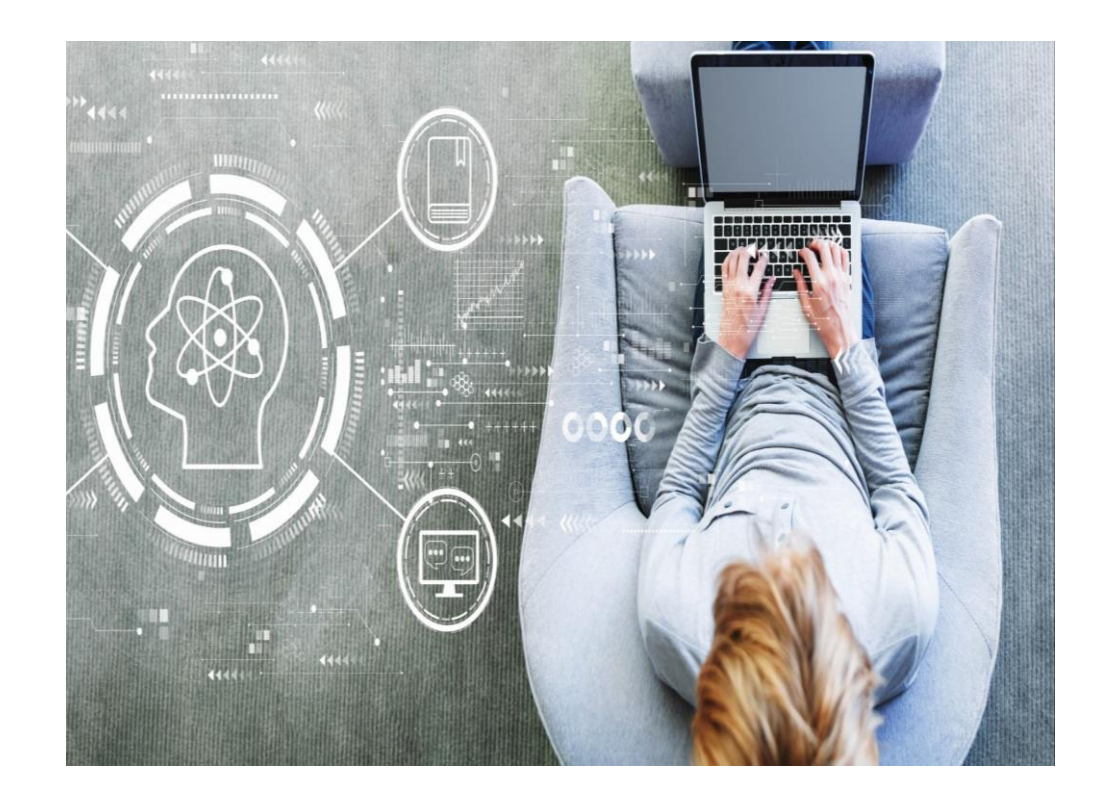

## Knowledge Check

Match the report on the left to the appropriate purpose on the right.

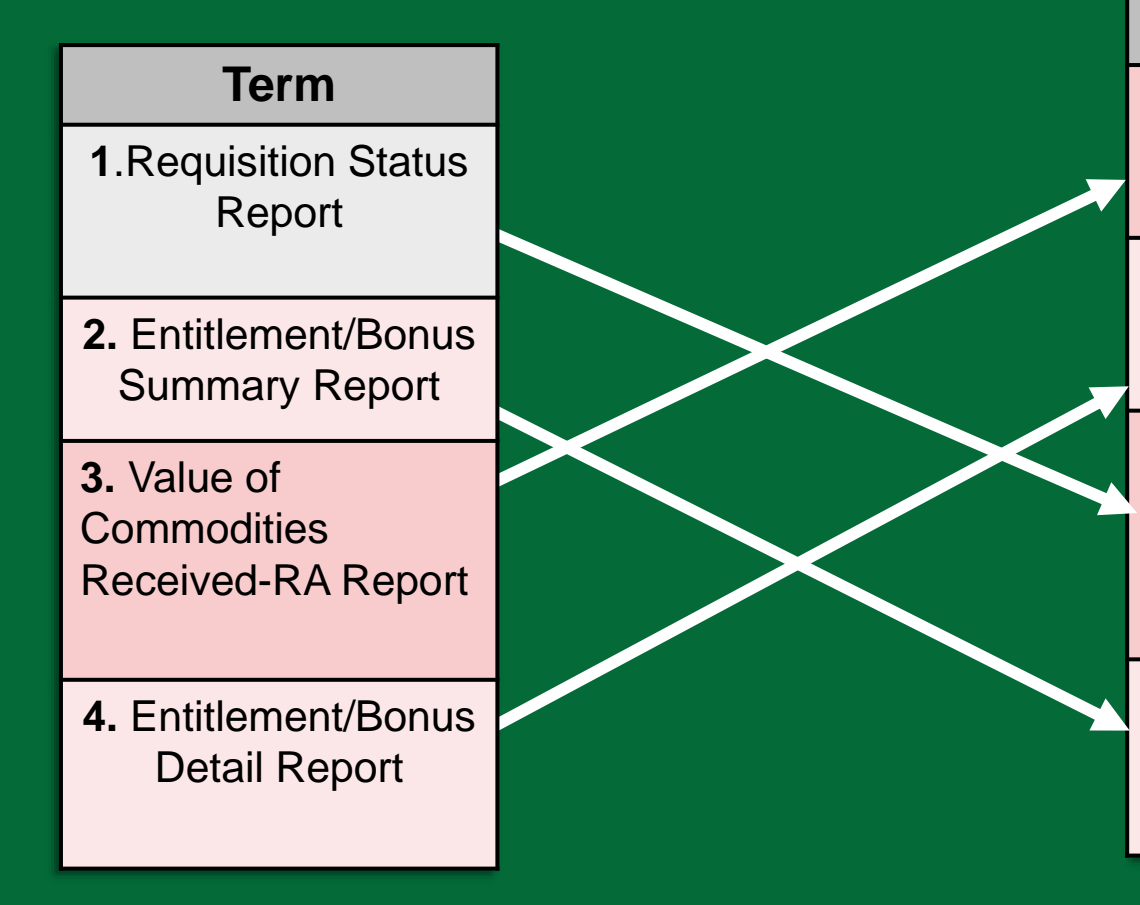

## **WBSCM RA Reports**

### Purpose

**A.** To review details on the value of commodities received. May be used during periods of financial reporting.

**B.** To review how each item requested impacts entitlement balance and view how much entitlement is remaining.

**C.** To monitor the status and information for material line items through the order life cycle.

**D.** To obtain a summary or quick snapshot of beginning and remaining entitlement balances and bonuses.

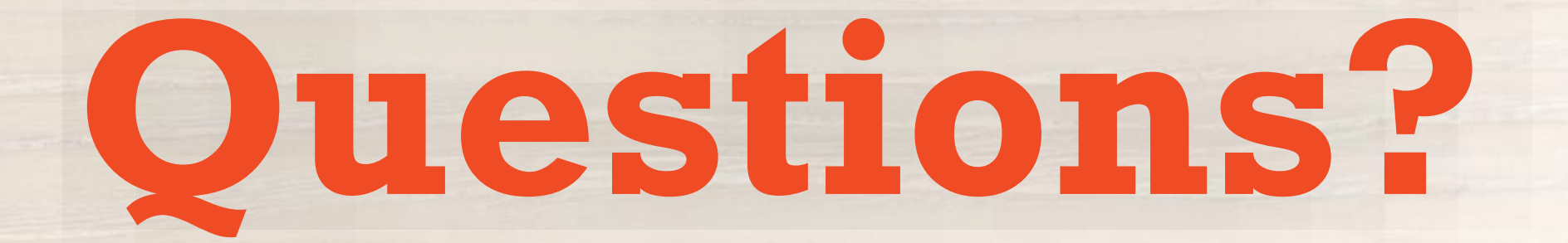

## **WBSCM Transition Page QR Code:**

## Scan QR Code to visit the Food Distribution Program WBSCM Transition website

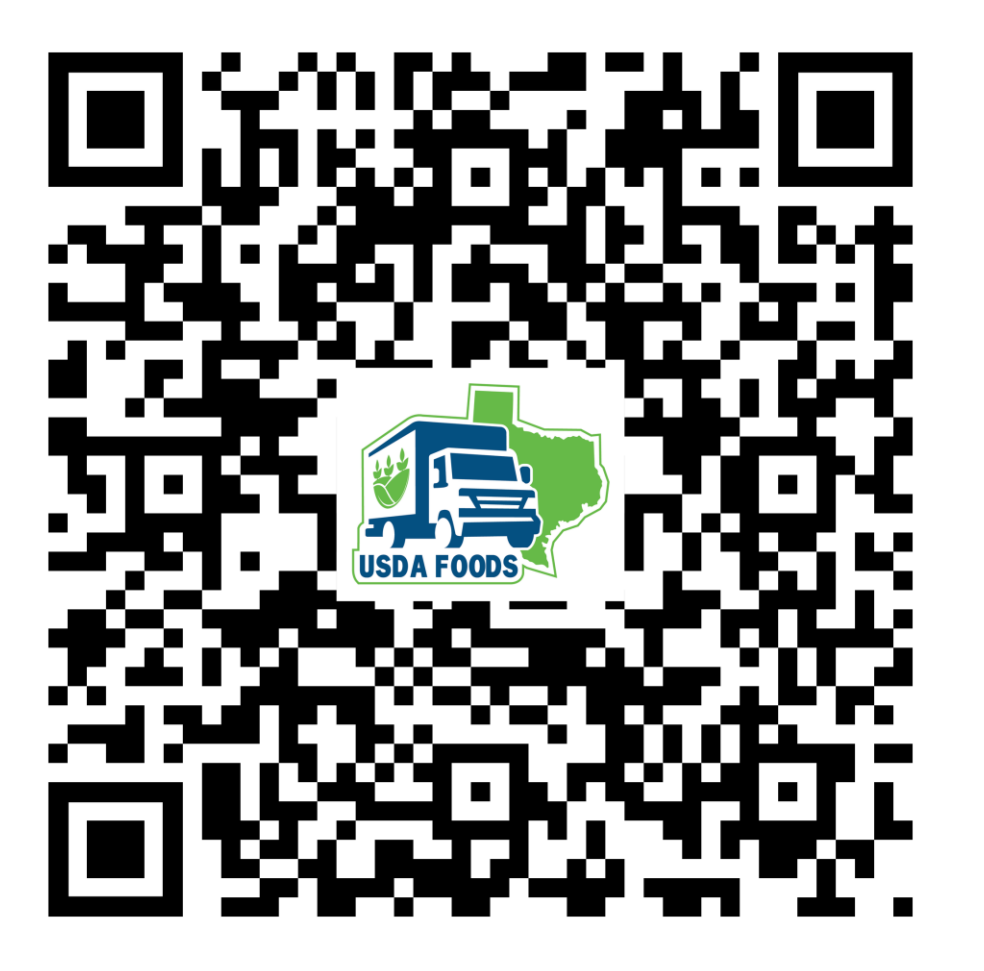

# Lab Time:

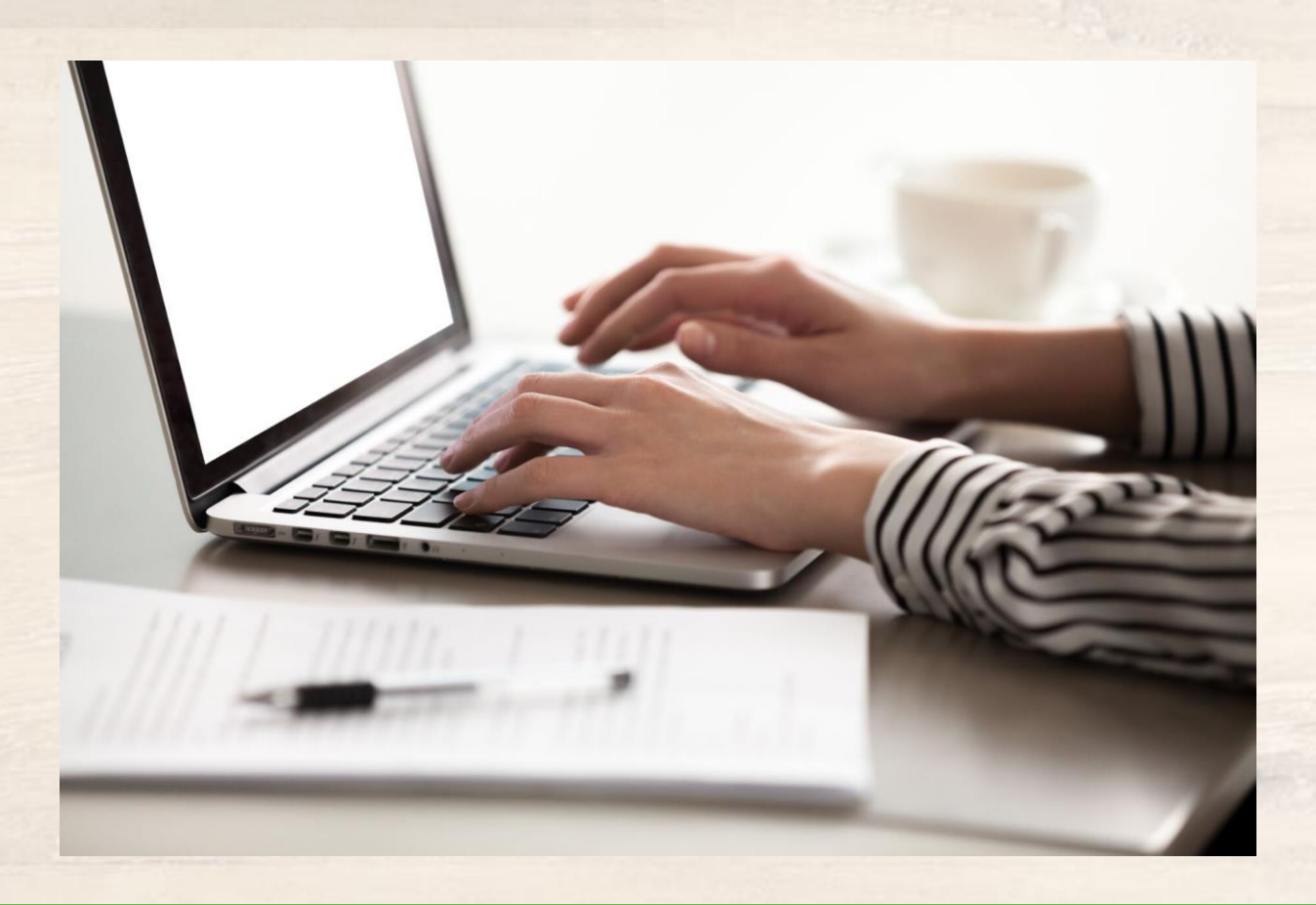

In accordance with federal civil rights law and U.S. Department of Agriculture (USDA) civil rights regulations and policies, this institution is prohibited from discriminating on the basis of race, color, national origin, sex (including gender identity and sexual orientation), disability, age, or reprisal or retaliation for prior civil rights activity.

Program information may be made available in languages other than English. Persons with disabilities who require alternative means of communication to obtain program information (e.g., Braille, large print, audiotape, American Sign Language), should contact the responsible state or local agency that administers the program or USDA's TARGET Center at (202) 720-2600 (voice and TTY) or contact USDA through the Federal Relay Service at (800) 877-8339.

To file a program discrimination complaint, a Complainant should complete a Form AD-3027, USDA Program Discrimination Complaint Form which can be obtained online at: <u>https://www.usda.gov/sites/default/files/documents/USDA-OASCR%20P-Complaint-Form-0508-0002-508-11-28-17Fax2Mail.pdf</u>, from any USDA office, by calling (866) 632-9992, or by writing a letter addressed to USDA. The letter must contain the complainant's name, address, telephone number, and a written description of the alleged discriminatory action in sufficient detail to inform the Assistant Secretary for Civil Rights (ASCR) about the nature and date of an alleged civil rights violation. The completed AD-3027 form or letter must be submitted to USDA by:

#### 1. mail:

U.S. Department of Agriculture Office of the Assistant Secretary for Civil Rights 1400 Independence Avenue, SW Washington, D.C. 20250-9410; or

#### 2. fax:

(833) 256-1665 or (202) 690-7442; or

#### 3. email:

program.intake@usda.gov

This institution is an equal opportunity provider.

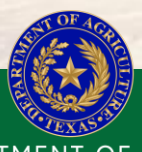

#### TEXAS DEPARTMENT OF AGRICULTURE COMMISSIONER SID MILLER

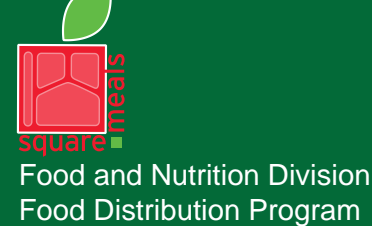

Fraud Hotline: 1-866-5-FRAUD-4 or 1-866-537-2834 | P.O. Box 12847 | Austin, TX 78711 Toll Free: (877) TEX-MEAL | For the hearing impaired: (800) 735-2989 (TTY)

> This product was funded by USDA. This institution is an equal opportunity provider.

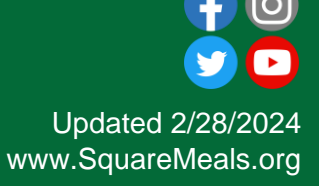

# Contact Us

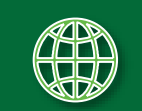

https://squaremeals.org/Programs/FDPWBSCMTransitionProject.aspx

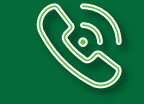

Contact Your Education Service Center